# HƯỚNG DẪN SỬ DỤNG DỊCH VỤ BIDV ONLINE TRÊN THIẾT BỊ ĐIỆN THOẠI DI ĐỘNG, MÁY TÍNH BẢNG

| <b>I.</b><br>1. | Tải, cài đặt và đăng nhập dịch vụ BIDV Online2Tải và cài đặt ứng dụng2 |
|-----------------|------------------------------------------------------------------------|
| 2.              | Đăng nhập3                                                             |
| II. 7           | Гính năng dịch vụ trên BIDV Online3                                    |
| 1.              | Tài khoản thanh toán, tài khoản tiết kiệm không kỳ hạn3                |
| 1.1.            | Truy vấn thông tin tài khoản                                           |
| 1.2.            | Truy vấn lịch sử giao dịch4                                            |
| 1.3.            | Gửi tiền có kỳ hạn Online4                                             |
| 2.              | Chuyển tiền                                                            |
| 2.1             | Chuyển khoản cùng chủ TK6                                              |
| 2.2             | Chuyển khoản nội bộ BIDV7                                              |
| 2.3             | Chuyển tiền trong nước                                                 |
| 2.4.            | Chuyển tiền NHANH 24/79                                                |
| 2.5.            | Lịch chuyển tiền11                                                     |
| 3.              | Thanh toán12                                                           |
| 4.              | Tiền gửi có kỳ hạn13                                                   |
| 4.1.            | Truy vấn chi tiết Tài khoản tiền gửi có kỳ hạn13                       |
| 4.2.            | Gửi tiền có kỳ hạn Online14                                            |
| 4.3.            | Rút tiền gửi có kỳ hạn Online14                                        |
| 5.              | Tài khoản tiền vay                                                     |
| 5.1             | Truy vấn chi tiết Tài khoản vay15                                      |
| 5.2             | Truy vấn Bảng kê khoản vay16                                           |
| 5.3             | Truy vấn Thông tin kỳ trả nợ tiếp theo16                               |
| 6.              | Hòm Thư17                                                              |
| 7.              | Thông tin Ngân hàng18                                                  |
| 8.              | Tìm địa chỉ ATM, Chi nhánh, thông tin liên hệ19                        |
| 9.              | Cài đặt19                                                              |
| 10.             | Thoát khỏi ứng dụng:                                                   |

### I. Tải, cài đặt và đăng nhập dịch vụ BIDV Online trên điện thoại, máy tính bảng

Bên cạnh việc truy cập dịch vụ BIDV Online trên máy vi tính, khách hàng cũng có thể truy cập dịch vụ BIDV Online qua ứng dụng cài đặt trên điện thoại di động và máy tính bảng.

Khách hàng có thể tải và cài đặt ứng dụng BIDV Online tại kho ứng dụng của Apple và Google (Play Store) hoặc sử dụng trình duyệt web trên điện thoại di động để truy cập trực tiếp vào địa chỉ <u>https://www.bidv.com.vn</u> và chọn đăng nhập Mobile tại phần đăng nhập dịch vụ eBanking dành cho khách hàng cá nhân để sử dụng dịch vụ.

### 1. Tải và cài đặt ứng dụng

• Đối với thiết bị dùng Hệ điều hành iOS (iPhone):

Bước 1: Tìm kiếm ứng dụng trên kho ứng dụng

Cách 1: Tải và cài đặt từ App Store

Chọn biểu tượng App Store rên màn hình thiết bị.

Cách 2: Tải và cài đặt từ iTunes

Mở chương trình **iTunes** trên máy tính, chọn "**iTunes Store**" V ở góc phải màn hình.

**Bước 2**: Nhập "**BIDV Online**" trong khung **Search** (Tìm kiếm). Ứng dụng BIDV Online sẽ hiển thị trên màn hình.

Bước 3: Nhấn chọnFree/Install App.

Bước 4: Nhập tài khoản Apple ID cá nhân và mật khẩu tương ứng để tải về và cài đặt.

# • Đối với thiết bị dùng Hệ điều hành Android:

Bước 1: Tìm kiếm ứng dụng trên kho ứng dụng

Cách 1: Tải và cài đặt từ Play Store

Chọn biểu tượng **Play Store** trên màn hình thiết bị.

Cách 2: Cài đặt từ website Google Play

Truy cập website https://play.google.com/store

Bước 2: Nhập "BIDV Online" trong khung Search (Tìm kiếm).

Bước 3: Nhấn chọn Install/Cài đặt.

Bước 4: Nhập tài khoản Google cá nhân và mật khẩu tương ứng để tải về và cài đặt

# *Lưu ý*:

Khách hàng cần có Apple ID/Google account (tài khoản sử dụng dịch vụ của Apple/Google để tải ứng dụng. Nếu chưa có loại tài khoản này, vui lòng đăng ký với Apple/Google.

Trong quá trình cài đặt & sử dụng, đảm bảo thiết bị đang được kết nối với internet qua 3G, 3G+ (HSDPA) hoặc Wifi.

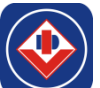

Sau khi cài đặt thành công logo của ứng dụng 💛 được thêm vào màn hình Home của thiết bị.

Khách hàng cũng có thể sử dụng các trình duyệt web trên điện thoại di động để truy cập vào địa chỉ <u>https://www.bidv.com.vn</u> và chọn đăng nhập Mobile tại phần đăng nhập dịch vụ eBanking dành cho khách hàng cá nhân để sử dụng dịch vụ mà không cần phải thực hiện cài đặt ứng dụng.

### 2. Đăng nhập

- \* Điều kiện sử dụng dịch vụ BIDV Online:
- Trường hợp khách hàng đã đăng ký sử dụng dịch vụ Internet banking (BIDV Online) của BIDV thì khách hàng có thể sử dụng chung Tên đăng nhập, Mật khẩu và phương thức xác thực đã đăng ký để đăng nhập và sử dụng dịch vụ.
- Trường hợp khách hàng chưa đăng ký dịch vụ BIDV Online thì khách hàng có thể thực hiện đăng ký trực tuyến dịch vụ BIDV Online và BIDV Online tại địa chỉ <u>https://ebank.bidv.com.vn/DKNHDT/</u> hoặc cũng có thể thực hiện đăng ký tại các điểm giao dịch của BIDV trên toàn quốc.
- Đăng nhập bằng trình duyệt web: Khách hàng sử dụng các trình duyệt web trên điện thoại di động để truy cập vào địa chỉ <u>https://www.bidv.com.vn</u> và chọn đăng nhập Mobile tại phần đăng nhập dịch vụ eBanking dành cho khách hàng cá nhân để sử dụng dịch vụ BIDV Online.
- Đăng nhập qua ứng dụng BIDV Online đã cài đặt trên điện thoại di động

(Khách hàng đã cài đặt thành công ứng dụng BIDV Online trên điện thoại di động)

- Bước 1: Khởi động ứng dụng.
- Bước 2: Tại màn hình Đăng nhập, Khách hàng nhập Tên đăng nhập và Mật khẩu sau đó nhấn nút Đăng nhập.

Trong đó:

- Tên đăng nhập là tên đăng nhập dịch vụ BIDV Online của khách hàng,
- Mật khẩu là mật khẩu đăng nhập dịch vụ BIDV Online của Khách hàng

Sau khi đăng nhập thành công, màn hình Trang chủ sẽ được hiển thị, Khách hàng có thể sử dụng các chức năng, dịch vụ của ứng dụng.

| BIDV 🧇 👲 😓                                       |                             | BIDV�                                   |                                     |     |
|--------------------------------------------------|-----------------------------|-----------------------------------------|-------------------------------------|-----|
|                                                  |                             | Tài khoản                               |                                     |     |
|                                                  | Số tài khoản                | Số dự khả dụng                          | Loại tài kh                         | oản |
| A MÁT KHẢU                                       | 99019000001098              | 1,009,177,300 VND                       | Current Account                     | >   |
| Đặng phập Đặng kứ mới                            | 12010000095550              | 18,947,096,367 VND                      | Current Account                     | >   |
| Carly map Daily not                              | 99010140000091              | 1,278,727.09 EUR                        | Current Account                     | >   |
| BIDV e-Banking 🙆                                 | 99010520000064              | 1,001,368.89                            | Current Account                     | >   |
| Glae dịch từc thời, mọi lúc mọi nơi              | 9901900000022               | 1,000,000 VND                           | Current Account                     | >   |
|                                                  | 99013000001090              | 521,111,892 VND                         | Current Account                     | >   |
| NG CÂU HỎI THƯỜNG GẶP THÔNG TIN LIÊN HỆ          |                             | Thêm                                    |                                     |     |
|                                                  | Chuyển khoản<br>cũng chủ TK | Chuyển khoản<br>nội bộ Biđỹ<br>trong nư | iền Thanh toán tróa<br>đơn từng lần |     |
| <b>hách hàng nhập</b> Mã đăng nhập và N<br>ch vụ | Aật khẩu để                 | đăng nhập và                            | ì sử dụng                           |     |

#### II. Tính năng dịch vụ trên BIDV Online

1. Tài khoản thanh toán, tài khoản tiết kiệm không kỳ hạn

#### 1.1. Truy vấn thông tin tài khoản

- Bước 1: Chọn tính năng Tài khoản,ứng dụng sẽ hiển thị màn hình danh sách các tài khoản Tiền gửi thanh toán, tiền gửi tiết kiệm không kỳ hạn của Khách hàng tại BIDV.
- Bước 2:Bấm chọn Tài khoản và lựa chọn Truy vấn thông tin tài khoản, ứng dụng sẽ hiển thị thông tin chi tiết tài khoản. Tại màn hình xem chi tiết thông tin tài khoản, Khách hàng có thể xem chi tiết Hạn mức thấu chi và Tổng số tiền phong tỏa bằng cách nhấn chọn link tương ứng.

| 1.0                                                      | ←                        |                | Truy vấn thông                |                                     |
|----------------------------------------------------------|--------------------------|----------------|-------------------------------|-------------------------------------|
| LE<br>Mã dàng nhập:2409116                               |                          | — В            | tin tài khoản                 | Truy vấn thông tin tài khoản        |
| Lần đăng nhập gần nhất 03/08/2016<br>16:42:29 PM GMT + 7 |                          | Số tài khoản   | Transfer lieb eð              | Số tài khoản                        |
| et au suite st                                           |                          | 12021140000036 | giao dịch                     | 1201000095550                       |
| Trang chủ                                                | Số tài khoản             |                |                               | NHTMCP DT VA PTVN-CN SO GIAO DICH 1 |
|                                                          | 12010000343082           | 12010000343082 | Gửi tiền có kỳ                | Loại tài khoản                      |
| A Tài khoản                                              |                          | 12010410003745 | hạn Online                    | Current Account                     |
|                                                          | 12010410003745           | 40047000000070 |                               | Trạng thái tài khoản<br>Antine      |
| Chuyên tiên                                              | 12017000686876           | 12017000686876 |                               | Active<br>Số dự khả dụng            |
| Thanh toán                                               |                          | 12021140000036 |                               | 18,947,109,667 VND                  |
|                                                          | 21410000426312           | 21410000426312 |                               | Số dự tài khoản                     |
| Tiền gửi có kỳ hạn                                       | 12010410003745           | 21410000420312 |                               | 18,947,109,667 VND                  |
|                                                          | 1001000000000            | 12021000005296 |                               | Hạn mức thầu chi                    |
| 😤 Tài khoản tiền vay                                     | 12012006668783           | 12021350000020 |                               | 0 VND<br>Tổng số tiền phong tộa     |
|                                                          | 1                        |                |                               | 0 VND                               |
| 😁 Cai đặt                                                |                          | 12010410003745 |                               | Lãi suất                            |
| B Hòm thự                                                |                          | 12012006868783 |                               | 1.00%                               |
|                                                          |                          |                |                               | Lãi cộng đồn                        |
| Thông tin Ngân hàng                                      | Chuyển<br>khoản cùng khi |                |                               | 1,101,218,649 VND                   |
|                                                          | chủ TK                   |                |                               | 1                                   |
| Bước 1: Chọn Tài kho                                     | oản                      | Bước 2: Chọn T | <b>Fruy vấn thông tin tài</b> | khoản để xem chi tiết               |
|                                                          |                          |                | - 0                           |                                     |

### 1.2. Truy vấn lịch sử giao dịch

- Bước 1:Chọn tính năng Tài khoản, ứng dụng sẽ hiển thị màn hình Danh sách các tài khoản tiền gửi thanh toán, tiền gửi tiết kiệm không kỳ hạn của Khách hàng tại BIDV.
- Bước 2:Bấm chọn Tài khoản và lựa chọn Truy vấn lịch sử giao dịch, ứng dụng hiển thị màn hình Truy vấn lịch sử giao dịch các giao dịch gần nhất. Khách hàng bấm chọn 1 giao dịch để xem thông tin chi tiết giao dịch.

| LE                                                                                                    | ← ।                      | = B            | Truy vấn thông       | $\leftarrow$ | BID                                                                 | V�                               |
|----------------------------------------------------------------------------------------------------|--------------------------|----------------|----------------------|--------------|---------------------------------------------------------------------|----------------------------------|
| Mã dàng nhập:2409116<br>Lần dàng nhập năn nhật 0308/2014                                                                                                    |                          | Sấ tài khoản   | tin tái khoán        |              | Truy vấn lịch                                                       | sử giao dịch                     |
| 16 42 29 PM GMT + 7                                                                                                    |                          | So tai khoan   | Truy vấn lịch sử     | Từ n         | ngày**                                                              | Ť                                |
| Trang chủ                                                                                                    | Số tài khoản             | 12021140000036 | giao dịch            | Đến          | ı ngày**                                                            |                                  |
|                                                                                                    | 12010000343082           | 12010000343082 | Gửi tiền có kỳ       |              |                                                                     | 1                                |
| Tải khoản                                                                                                    | 12010410003745           | 12010410003745 | hạn Online           |              | Tìm                                                                 | kiếm                             |
| 🙆 Chuyển tiền                                                                                                    | 12017000000070           | 12017000686876 |                      | Ng<br>19     | <b>jày giao dịch</b>                                                | Số tiền giao dịch<br>-1,100 VND> |
| Thank take                                                                                                    | 1201/000000/6            | 12021140000036 |                      | 19/          | //04/2016                                                           | -1,100 VND>                      |
| e manin toan                                                                                                    | 21410000426312           | 21410000426312 |                      | 19           | //04/2016                                                           | 230,000 VND                      |
| 🙆 Tiền gửi có kỳ hạn                                                                                                    | 12010410003745           | 1202100005206  |                      | S            | i <b>ó tham chiều:</b> 10<br>I <b>ội dung giao dịch:</b> REM 995210 | 6041950009 - ct                  |
| 🕄 Tài khoản tiền vay                                                                                                    | 12012006868783           | 12021000005296 |                      | 19           | i <b>ó dư khả dụng:</b> 18,947,111,867<br>W04/2016                  | -230,000 VND>                    |
|                                                                                                    |                          | 12021350000020 |                      | 19/          | //04/2016                                                           | -1,100 VND>                      |
| 😑 Cai đạt                                                                                                    |                          | 12010410003745 |                      | 19           | //04/2016                                                           | -220,000 VND>                    |
| 😝 Hòm thư                                                                                                    |                          | 12012006868783 |                      |              | т                                                                   | êm                               |
| Thông tin Ngân hàng                                                                                                    | Chuyện C                 |                |                      |              |                                                                     |                                  |
| and a straight the straight the | khoản cũng kho<br>chủ TK |                |                      |              |                                                                     |                                  |
| Bước 1: Chọn Tài kh                                                                                                    | oản                      | Bước 2: Chọn T | Fruy vấn lịch sử gia | 10 dịch      | để xem chi tiết                                                     |                                  |
|                                                                                                    |                          |                |                      |              |                                                                     |                                  |

### Ghi chú:

- ✓ Nhấn 'Thêm' để tải các giao dịch tiếp theo.
- Thời gian tối đa truy vấn lịch sử giao dịch là 1 năm tính đến ngày hiện tại, 'Đến ngày' mặc định là ngày hiện tại.

### 1.3. Gửi tiền có kỳ hạn Online

- Bước 1:Chọn tính năng Tài khoản, ứng dụng sẽ hiển thị màn hình Danh sách các tài khoản tiền gửi thanh toán, tiền gửi tiết kiệm không kỳ hạn của Khách hàng tại BIDV.
- Bước 2: Bấm chọn một tài khoản và lựa chọn Gửi tiền có kỳ hạn Online, ứng dụng hiển thị màn hình giao dịch và khách hàng có thể thực hiện gửi tiền có kỳ hạn online.

- **Bước 3:** Khách hàng thực hiện nhập các thông tin để hoàn thiện giao dịch như:
  - ✓ Tài khoản trích nợ
  - ✓ Tên sản phẩm tiền gửi, loại tiền gửi, kỳ hạn gửi, số tiền gửi
  - Thông tin Lãi suất sẽ tự động hiện thị theo quy định của sản phẩm, kỳ hạn tiền gửi mà khách hàng chọn.
  - Phương thức đáo hạn: khách hàng có thể chọn Không quay vòng, Quay vòng gốc hoặc Quay vòng gốc và lãi khi tài khoản tiền gửi đến hạn.
    - Chọn Tiếp theo để chuyển sang màn hình Xác nhận giao dịch
- Bước 4: Xác nhận giao dịch, khách hàng kiểm tra lại các thông tin giao dịch đã nhập, nếu muốn sửa lại thông tin giao dịch thì chọn Quay lại, nếu đã chính xác thì nhập Mã xác thực (Mã xác thực đã được gửi đến điện thoại khách hàng khi kết thúc Bước 3 nếu khác hàng dùng SMS Token hoặc nhập mật khẩu ngẫu nhiên nếu khách hàng dùng Vasco Token) và chọn Xác nhận để hoàn tất giao dịch. Chọn Đồng ý để kết thúc và chuyển giao dịch tiếp theo

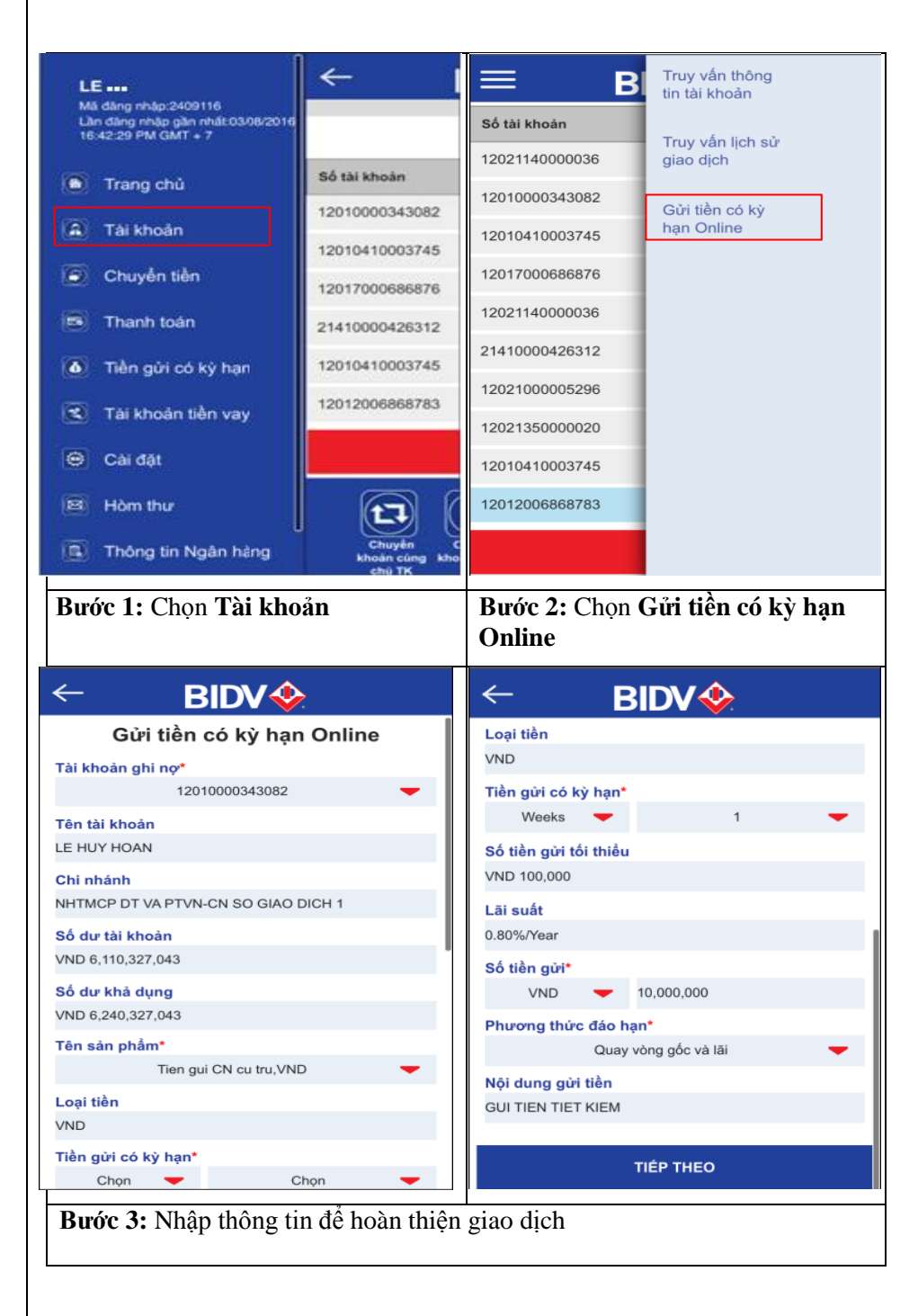

| ← B                               | IDV�                                   | ← B                    | IDV 🔶                   | ← BIDV�                                                   |  |
|-----------------------------------|----------------------------------------|------------------------|-------------------------|-----------------------------------------------------------|--|
| Xác nhận giao dịch                |                                        | Tên sản phẩm           | Tien gui CN cu tru,VND  | Thông tin chi tiết                                        |  |
| Tài khoàn ghi nợ                  | 12010000343082                         | Loại tiền              | VND                     | Số tham chiếu:42090144                                    |  |
| Tên tài khoản                     | LE HUY HOAN                            | Tiền gửi có kỳ hạn     | Weeks 1                 | Ngay/ Gio :11/08/2016 16:19:33                            |  |
| Chi nhánh                         | NHTMCP DT VA PTVN-CN SO<br>GIAO DICH 1 | Số tiền gửi tối thiểu  | VND 100,000             | Yêu cầu Giao dịch của bạn đã được khởi tạo thành          |  |
| Số dự tài khoản VND 6,110,327,043 |                                        | Lãi suất               | 0.80%/Year              | công<br>Đầ nghị cung cấn số tham chiếu giao dịch trận khi |  |
| Số dư khả dụng                    | VND 6,240,327,043                      | Số tiền gửi            | VND 10,000,000          | truy vấn giao dịch với ngân hàng.                         |  |
| Tên sản phẩm                      | Tien gui CN cu tru,VND                 | Phương thức đáo<br>ban | Quay vòng gốc và lãi    | ĐÔNG Ý                                                    |  |
| Loại tiền                         | VND                                    | Nội dung gửi tiền      | GUI TIEN TIET KIEM      |                                                           |  |
| Tiền gửi có kỳ hạn                | Weeks 1                                | Mã xác thực *          |                         |                                                           |  |
| Số tiền gửi tối thiểu VND 100,000 |                                        |                        |                         |                                                           |  |
| Lãi suất 0.80%/Year               |                                        | ,                      | CAC NHẠN                |                                                           |  |
| Số tiền gửi                       | VND 10,000,000                         | QUAY LẠI               |                         |                                                           |  |
| Bước 4: Xác n                     | hân giao dịch, nhâp M                  | ã xác thực để hoài     | n thành xác nhân giao d | l<br>tich                                                 |  |

### 2. Chuyển tiền

Khách hàng có thể thực hiện các giao dịch chuyển khoản giữa các tài khoản của chính chủ tài khoản, chuyển khoản nội bộ BIDV, chuyển tiền ngoài hệ thống BIDV thông qua ứng dụng BIDV Online. Đối với các tài khoản thụ hưởng mà khách hàng có nhu cầu chuyển tiền thường xuyên, để hỗ trợ khách hàng không phải nhập thông tin nhiều lần, ứng dụng cho phép khách hàng lưu người thụ hưởng tại màn hình khởi tạo giao dịch.

### 2.1 Chuyển khoản cùng chủ TK

Là giao dịch chuyển tiền giữa các tài khoản thanh toán của Khách hàng tại BIDV (áp dụng đối với trường hợp Khách hàng có từ 02 tài khoản thanh toán trở lên)

- Bước 1: Chọn tính năng Chuyển tiền
- Bước 2: Chọn Chuyển khoản cùng chủ TK
- Bước 3: Khởi tạo giao dịch
  - ✓ Chọn Tài khoản ghi nợ và Tài khoản ghi có
  - ✓ Nhập thông tin chuyển khoản gồm: Số tiền, Nội dung chuyển tiền.
  - ✓ Nhấn nút Tiếp theo.
- > Bước 4: Xác nhận giao dịch: Thực hiện kiểm tra lại thông tin giao dịch trước khi xác nhận
  - ✓ Nhấn nút "Quay lại" để thay đổi thông tin giao dịch hoặc:
  - ✓ Nhập Mã xác thực và nhấn "Xác nhận" để thực hiện giao dịch. Nhấn "Đồng ý" để kết thúc và chuyển giao dịch tiếp theo.

| LE                                                                               | ← [                                  | ≡ BIDV�                   |        |
|----------------------------------------------------------------------------------|--------------------------------------|---------------------------|--------|
| Mã dâng nhập:2409116<br>Lần dâng nhập gần nhất:03/08/2016<br>16:42:29 PM GMT + 7 |                                      | Chuyển tiền               |        |
|                                                                                  |                                      | Chuyển khoản cùng chủ TK  | >      |
| Trang chủ                                                                        | Số tài khoản                         | Chuyển khoản nội bộ BIDV  | >      |
| (A) Tái khoản                                                                    | 12010000343082                       | Chuyển tiền trong nước    | >      |
|                                                                                  | 12010410003745                       | Chuyển tiền NHANH 24/7    | >      |
| Chuyển tiền                                                                      | 12017000686876                       | Lịch chuyển tiền          | >      |
| Thanh toán                                                                       | 21410000426312                       |                           |        |
| 🚺 Tiền gửi có kỳ hạn                                                             | 12010410003745                       |                           |        |
| 📧 Tài khoản tiền vay                                                             | 12012006868783                       |                           |        |
| 😑 Cài đặt                                                                        |                                      |                           |        |
| 📕 Hòm thư                                                                        |                                      |                           |        |
| Thông tin Ngân hàng                                                              | Chuyển C<br>khoản cũng kho<br>chủ TK |                           |        |
| Bước 1: Chọn Tài kho                                                             | ån                                   | Bước 2: Chọn Chuyển khoản | n cùng |

|                                                                                                    | hủ TK                                                                                                    |                                                                                                    |                                                                                                    |
|----------------------------------------------------------------------------------------------------|----------------------------------------------------------------------------------------------------|----------------------------------------------------------------------------------------------------|----------------------------------------------------------------------------------------------------|
|                                                                                                    | ← ∎                                                                                                    | BIDV�                                                                                                    | ← BIDV�                                                                                                    |
| Chuyên khoản cùng chủ TK<br>Tải khoản ghi nơ<br>12010000095550<br>Tên tải khoản ghi nơ<br>NGUYEN THU TRANG<br>Chi nhánh<br>NHTMCP DT VA PTVR-CN SO GIAO DICH 1<br>Số đư khả dụng<br>26,504,664,059 VND<br>Tải khoản ghi có* | Tải khoản ghi nợ<br>Tên tải khoản ghi nợ<br>Chi nhánh<br>Số dư khả dụng<br>Tải khoản ghi có<br>Tên tải khoản ghi có<br>Chi nhánh<br>Số tiền chuyển | 12010000095550         NGUYEN THU TRANG         NHTMCP DT VA PTVN-CN SO GIAO         DICH 1         26,504,057,239 VND         12410000102193         NGUYEN THU TRANG         NHTMCP DT VA PTVN-CN HOAN KIEM         VND       100,000 | Thông tin chi tiết<br>Số tham chiếu:58144817<br>Ngày/ Giờ :24/03/2016 14:50:27<br>Yêu cầu Giao dịch của bạn đã được khởi tạo thành công<br>Đề nghị cung cấp số tham chiếu giao dịch trên khi truy vấn giao dịch<br>với ngân hàng. |
| Tén tài khoàn ghi có<br>NGUYEN THU TRANG<br>Chi nhành<br>NHTMCP DT VA PTVN-CN HOAN KIEM<br>Số tiên chuyển<br>VND 100,000<br>Ngày giao dịch<br>24/03/2016<br>Người chịu phi                                                  | Ngày giao dịch<br>Phi<br>Thuế GTGT<br>Người chịu phi<br>Nội dung chuyển tiền<br>Số tiền thực chuyển<br>Mã xác thực°                                | 24/03/2016<br>VND 0<br>VND 0<br>Remitter<br>chuyen khoan chinh chu<br>VND 100,000                                                                                                    | ĐÔNG Ý                                                                                                    |
| Nội dụng chuyên tiền"<br>chuyện khoản chính chủ<br>Tối đã đọc và đồng ở với điều khoản, điều kiến sử dụng dịch vụ này<br>Bước 3: Khởi tạo giao dịch                                                                         | Bước 4: Xác nh                                                                                                    | xac NHạn<br>Quay Lại<br>nận giao dịch                                                                                                    |                                                                                                    |

### 2.2 Chuyển khoản nội bộ BIDV

Là giao dịch chuyển tiền từ tài khoản thanh toán của Khách hàng tới tài khoản người thụ hưởng trong cùng hệ thống BIDV

- Bước 1: Chọn tính năng Chuyển tiền
- Bước 2: Chọn Chuyển khoản nội bộ BIDV
- Bước 3: Khởi tạo giao dịch
  - ✓ Chọn Tài khoản ghi nợ
  - ✓ Chọn người thụ hưởng từ Danh sách người thụ hưởng hoặc nhập số tài khoản người thưởng tại trường Tài khoản thụ hưởng, sau khi nhập hệ thống sẽ hiển thị tên chủ tài khoản tương ứng.

Sau khi nhập thông tin người thụ hưởng từ màn hình, có thể tích chọn 'Lưu thông tin người thụ hưởng' để lưu người thụ hưởng vừa nhập vào danh sách.

- ✓ Nhập thông tin chuyển khoản : Số tiền, Người chịu phí, Nội dung chuyển tiền.
- Ngày giao dịch: Khách hàng có thể chọn ngày giao dịch là ngày hiện tại hoặc ngày tương lai. Nhấn nút Tiếp theo để chuyển sang màn hình Xác thực giao dịch.
- > Bước 4: Xác nhận giao dịch: Thực hiện kiểm tra lại thông tin giao dịch trước khi xác nhận
  - ✓ Nhấn nút "Quay lại" để thay đổi thông tin giao dịch hoặc:
  - ✓ Nhập Mã xác thực và nhấn "Xác nhận" để thực hiện giao dịch. Nhấn Đồng ý để kết thúc và chuyển giao dịch tiếp theo.

| LE                                                                               | ← [                                  | ≡ BIDV�                  |   | ← BIDV�                                                                                                    |
|----------------------------------------------------------------------------------|--------------------------------------|--------------------------|---|----------------------------------------------------------------------------------------------------|
| Mã dàng nhập:2409116<br>Lần dàng nhập gần nhật:03/08/2016<br>16:42-20 PM CMT - 7 | 1                                    | Chuyển tiền              |   | Chuyển khoản nội bộ BIDV<br>Tài khoản ghi nợ*                                                                                                    |
| CONCLUSIVE CONTENT                                                               |                                      | Chuyển khoản cùng chủ TK | > | 1201000095550 💙                                                                                                    |
| Trang chủ                                                                        | Số tài khoản                         | Chuyển khoản nội bộ BIDV | > | Số dự khả dụng<br>26,504,564,059 VND                                                                                                    |
| A Tái khoản                                                                      | 12010000343082                       | Chuyển tiền trong nước   | > | Tên tài khoản ghi nợ<br>NGUYEN THU TRANG                                                                                                    |
|                                                                                  | 12010410003745                       | Chuyển tiền NHANH 24/7   | > | Chí nhánh<br>NHTMCP DT VA PTVN-CN SO GIAO DICH 1                                                                                                 |
| Chuyển tiền                                                                      | 12017000686876                       | Lịch chuyển tiền         | > | Danh sách người thụ hưởng**                                                                                                    |
| Thanh toán                                                                       | 21410000426312                       |                          |   | Chon AND LONG-1202100023                                                                                                    |
| 🗴 Tiền gửi có kỳ hạn                                                             | 12010410003745                       |                          |   | NGUYEN TEN CUONG-12021000010087<br>rajas-1191000000795<br>NGUYEN TH BINI-1202100005092<br>HAN HOANG LONG-4501200006439<br>biaseima-1241000007620 |
| 📧 Tài khoản tiền vay                                                             | 12012006868783                       |                          |   | NGUVEN THI BINH-21110000265064<br>NGUVEN THUTRANGSan-1201000096550<br>NARSIMMA123-12010006032962<br>NGUVEN DUY THANG-1221000379692               |
| 😁 Cài đặt                                                                        |                                      |                          |   | 11/0A/VEH245-1261000022411<br>11/0A/VEH24512610000224122458<br>11/0A/VEH24512458<br>MACH THU TRANG-2111000019684<br>MACH THU TRANG-9011000000116 |
| 😝 Hòm thư                                                                        |                                      |                          |   | MACH THU TRANG-99017000001357<br>MACH THU TRANG-9901700000017<br>MACH THU TRANG-9901700000017<br>MACH THU TRANG-9901700000012<br>*               |
| Thông tin Ngân hàng                                                              | Chuyển C<br>khoản cũng kho<br>chủ TK |                          |   | Tôi đã đọc và đồng ý với điều khoản, điều kiện sử dụng dịch vụ này                                                                               |

| Bước 1: Chọn Tài khoản                   | Bước 2: Chọn            | CK nội bộ BIDV                        | Bước 3: Khởi tạo giao dịch                                      |  |
|------------------------------------------|-------------------------|---------------------------------------|-----------------------------------------------------------------|--|
| Chuyến khoản nôi bộ BIDV                 |                         | SIDV 🧇<br>nhận giao dịch              | ← BIDV�                                                         |  |
| Tài khoản ghi nợ*                        | Tài khoản ghi nợ        | 12010000095550                        | Thông tin chi tiết                                              |  |
| 1201000095550                            | Số dư khả dụng          | 26,504,564,059 VND                    |                                                                 |  |
| Số dư khả dụng<br>26,504,564,059 VND     | Tên tài khoản ghi nợ    | NGUYEN THU TRANG                      | Sõ tham chieu:71145743<br>Ngày/ Giờ :24/03/2016 14:58:33        |  |
| Tên tải khoản ghi nợ<br>NGUYEN THU TRANG | Chi nhánh               | NHTMCP DT VA PTVN-CN SO GIAO DIC<br>1 | н                                                               |  |
| Chi nhánh                                | Tài khoản người hưởng   | 12210000395856                        |                                                                 |  |
| NHTMCP DT VA PTVN-CN SO GIAO DICH 1      | Tên tài khoản nhận      | NGO THI NGUYET                        | Vậu cầu Giao dịch của ban đã được khởi tạo thành công           |  |
| Danh sách người thụ hưởng**<br>Chọn      | Tên Chi nhánh           | NHTMCP DT VA PTVN-CN HA THANH         | Đề nghị cung cấp số tham chiếu giao dịch trên khi truy vấn giao |  |
| Tài khoản người hưởng*                   | Bi danh (Nick Name)     | NGO THI NGUYET                        | dịch với ngân hàng.                                             |  |
| 12210000395856                           | Lưu thông tin người thụ | Yes                                   |                                                                 |  |
| Tên tài khoản nhận                       | hưởng                   |                                       | ρόμο γ                                                          |  |
| NGO THI NGUYET                           | Số tiền chuyển          | VND 200,000                           | DONG T                                                          |  |
| Tên Chi nhánh                            | Ngày giao dịch          | 24/03/2016                            |                                                                 |  |
| NHIMCP DT VA PTVN-CN HA THANH            | Người chịu phi          | Remitter                              |                                                                 |  |
| 🕑 Lưu thông tin người thụ hưởng          | Phi                     | VND 200                               |                                                                 |  |
| Bi danh (Nick Name)*<br>NGO THI NGUYET   | Thuế GTGT               | VND 20                                |                                                                 |  |
| Số tiền chuyển"                          | Số tiền thực chuyển     |                                       |                                                                 |  |
| VND 🔷 200,000                            |                         | VND 200,000                           |                                                                 |  |
| Ngày giao dịch                           | Nội dùng chuyen tiên    | chuyen tien                           |                                                                 |  |
|                                          | Blá vác thuế            |                                       | -                                                               |  |

### <u>Ghi chú</u>:

- ✓ Người thụ hưởng trong danh sách gồm người thụ hưởng đã khai báo tại BIDV Online
- ✓ Khi lưu thông tin người thụ hưởng tại màn hình tạo giao dịch, khách hàng có thể khai báo Bí danh (Nick name) cho người thụ hưởng.

### 2.3 Chuyển tiền trong nước

Là giao dịch chuyển tiền từ tài khoản thanh toán của Khách hàng tới tài khoản người thụ hưởng tại các ngân hàng trong nước (ngoài hệ thống BIDV).

- Bước 1: Chọn tính năng Chuyển tiền
- Bước 2: Chọn Chuyển tiền trong nước
- Bước 3: Khởi tạo giao dịch
  - ✓ Chọn Tài khoản ghi nợ
  - ✓ Chọn người thụ hưởng: có thể thực hiện bằng 2 cách:
  - + Chọn từ Danh sách người thụ hưởng

+ Nhập số tài khoản người hưởng tại trường Tài khoản thụ hưởng, nhập Tên tài khoản thụ hưởng và chọn Ngân hàng người nhận (gồm chọn Tỉnh/thành phố, Tên Ngân hàng nhận, Tên Chi nhánh) Sau khi nhập thông tin người thụ hưởng từ màn hình, có thể tích chọn 'Lưu thông tin người thụ hưởng' để lưu người thụ hưởng vừa nhập vào danh sách.

- ✓ Nhập thông tin chuyển khoản : Số tiền, Người chịu phí, Nội dung chuyển tiền.
- Ngày giao dịch: Khách hàng có thể chọn ngày giao dịch là ngày hiện tại hoặc ngày tương lai. Nhấn nút Tiếp theo để chuyển sang màn hình Xác thực giao dịch.
- > Bước 4: Xác nhận giao dịch: Thực hiện kiểm tra lại thông tin giao dịch trước khi xác nhận
  - ✓ Nhấn nút "Quay lại" để thay đổi thông tin giao dịch hoặc:
  - ✓ Nhập Mã xác thực và nhấn "Xác nhận" để thực hiện giao dịch. Nhấn Đồng ý để kết thúc và chuyển giao dịch tiếp theo.

| LE                                                                               | ←                                    | ≡ BIDV�                                |                                                                                                    |
|----------------------------------------------------------------------------------|--------------------------------------|----------------------------------------|----------------------------------------------------------------------------------------------------|
| Mã dàng nhập:2409116<br>Lần dàng nhập gần nhật:03/08/2016<br>16:42:29 PM GMT + 7 |                                      | Chuyển tiền                            | Chuyên tiên trong nước<br>Tải khoản ghi nợ                                                                                                    |
|                                                                                  |                                      | Chuyển khoản cùng chủ TK >             | 1201000095550                                                                                                    |
| Trang chù                                                                        | Số tài khoản                         | Chuyển khoản nôi bô BIDV               | Tên tải khoản ghi nợ<br>NGUYEN THU TRANG                                                                                                    |
| (a) Tái khoản                                                                    | 12010000343082                       | Chuyển tiền trong nước                 | Chí nhánh<br>NHTMCP DT VA PTVN-CN SO GIAO DICH 1                                                                                                    |
|                                                                                  | 12010410003745                       | Chuyển tiền NHANH 24/7                 | Số dự khả dụng                                                                                                    |
| Chuyển tiền                                                                      | 12017000686876                       | Lịch chuyển tiền                       | 26,504,363,839 VND<br>Danh sách người thụ hưởng**                                                                                                    |
| Thanh toán                                                                       | 21410000426312                       |                                        | Chon Chon                                                                                                    |
| 🚺 Tiền gửi có kỳ hạn                                                             | 12010410003745                       |                                        | abisaisaan-a-222530<br>narasimma-78462228666<br>Narasimmina 1234-789562266<br>Narasimmina 1234-78956226<br>Vul THI HUNG Asahi-115221033105011                                |
| 🕄 Tài khoản tiền vay                                                             | 12012006868783                       |                                        | LE DONG H4-0520113209001<br>Lao viet Bank-222222222222222<br>Nguyen Duy Thang-55555655555555<br>No test TTSP Hilhov as PTMT 2806-11001-09090909090909090909090               |
| 👄 Cài đặt                                                                        |                                      |                                        | VCB test t60L4 dt Npai thuong-888888888888888888888<br>test TTSP dt ktBink-3933333333333333<br>test TTSP dt ktBink-666666666666666666<br>test Bity ho chi minh-123456        |
| 🗃 Hòm thư                                                                        |                                      |                                        | Test by Nu Jac. 301-123456780909090909<br>test by Bank 01309001-1234567809<br>Test LaoVietBank 79633001-33101000061927<br>Test LaoVietBank 79633001-3101000061927<br>Remuter |
| Thông tin Ngân hàng                                                              | Chuyển C<br>khoản cùng kho<br>chủ TK |                                        | Nội dụng chuyển tiên"                                                                                                    |
| Bước 1: Chọn Tài kho                                                             | ån                                   | Bước 2: Chọn Chuyễn tiền trong<br>nước | Bước 3: Khởi tạo giao dịch                                                                                                    |

| ←                                         | BIDV�                                 |                                                 | ← 8                     |                                              | >                                                     |                                                                 |
|-------------------------------------------|---------------------------------------|-------------------------------------------------|-------------------------|----------------------------------------------|-------------------------------------------------------|-----------------------------------------------------------------|
| NGO THI NGUYET                            |                                       |                                                 | Xác nhận giao dịch      |                                              | dịch                                                  | N BIDV 💞                                                        |
| Ngân hàng người nhận<br>Tỉnh/Thành phố*   |                                       |                                                 | Tài khoản ghi nợ        | 12010000                                     | 995550                                                | Thông tin chi tiốt                                              |
|                                           | HANOI                                 | -                                               | Tên tài khoản ghi nợ    | NGUYEN T                                     | HU TRANG                                              | ritong un chi dec                                               |
| <b>Tên Ngân hàng nhận*</b><br>NHTMCP CONG | THUONG VIETNAM - VietinBank           | -                                               | Chi nhánh               | NHTMCP E<br>1                                | DT VA PTVN-CN SO GIAO DICH                            | Số tham chiếu:77150238                                          |
| Tên Chi nhánh*                            |                                       |                                                 | Số dư khả dụng          | 26,504,36                                    | 3,839 VND                                             | Ngày/ Giờ :24/03/2016 15:03:31                                  |
| NHTMCPC                                   | T - CN BA DINH - HA NOI               | -                                               | Tài khoản người hưởng   | 123456                                       |                                                       |                                                                 |
| 🛃 Lưu thông tin ngườ                      | ời thụ hưởng                          |                                                 | Tên tài khoản thụ hưởng | NGO THI N                                    | IGUYET                                                |                                                                 |
| Bi danh (Nick Name)*                      |                                       |                                                 | Tỉnh/Thành phố          | HA NOI                                       |                                                       |                                                                 |
| NGO THI NGUYET                            |                                       | Tên Ngân hàng nhận NHTMCP CONG THUONG VIETNAM - |                         | ONG THUONG VIETNAM -                         | Yêu cầu giao dịch của ban đã được khởi tạo thành công |                                                                 |
| Số tiền chuyển*                           |                                       |                                                 |                         | VietinBank                                   |                                                       | rea oua giao aion oua sen da au o o knor do anann oong          |
| VND                                       | 300,000                               |                                                 | Tên Chi nhánh           | Tên Chi nhánh NHTMCPCT - CN BA DINH - HA NOI |                                                       | Đề nghị cung cấp số tham chiếu giao dịch trên khi truy vấn giao |
| Ngày chuyển tiền                          |                                       |                                                 | Di dank (Mak Mana)      |                                              |                                                       | dịch với ngân hàng.                                             |
| 24/03/2016                                |                                       |                                                 | Bi dann (Nick Name)     | NGO THI N                                    | GUYET                                                 |                                                                 |
| Naười chịu phi*                           |                                       |                                                 | Save Beneficiary        | Yes                                          |                                                       |                                                                 |
|                                           | Remitter                              | -                                               | Số tiền chuyển          | VND                                          | 300,000                                               |                                                                 |
| Nội dung chuyển tiền*                     |                                       |                                                 | Ngày chuyển tiền        | 24/03/2010                                   | 5                                                     | ĐÔNG Y                                                          |
| CHUYEN TIEN                               |                                       |                                                 |                         |                                              |                                                       |                                                                 |
| <u>Tôi đã đọc và đồng ý với </u>          | điều khoản, điều kiện sử dụng dịch vụ | này                                             | Phí                     | VND 6,000                                    |                                                       |                                                                 |
|                                           |                                       |                                                 | Thuế GTGT               | VND 600                                      |                                                       |                                                                 |
|                                           |                                       |                                                 | Sá tiần thực chuyển     |                                              |                                                       |                                                                 |
| Bước 3: Khở                               | i tạo giao dịch                       |                                                 | Bước 4: Xác nh          | hận gia                                      | o dịch                                                |                                                                 |

### <u>Ghi chú</u>:

- ✓ Người thụ hưởng trong danh sách gồm người thụ hưởng đã khai báo tại BIDV Online
- ✓ Khi lưu thông tin người thụ hưởng tại màn hình tạo giao dịch, khách hàng có thể khai báo Bí danh (Nick name) cho người thụ hưởng.

### 2.4. Chuyển tiền NHANH 24/7

Khách hàng có thể thực hiện chuyển tiền liên ngân hàng đến số tài khoản/ số thẻ của người thụ hưởng tại một số ngân hàng tham gia hệ thống thanh toán 24/7. Cụ thể:

- Bước 1: Chọn tính năng Chuyển tiền
- Bước 2: Chọn Chuyển tiền NHANH 24/7
- Bước 3: Khởi tạo giao dịch Khách hàng thực hiện nhập các thông tin chi tiết để thực hiện giao dịch. Trong đó:

- Chọn Sản phẩm chuyển tiền để chuyển đến số thẻ (số thẻ ghi nợ nội địa (ATM) hoặc thẻ tín dụng (chuyển đến số thẻ tín dụng chỉ áp dụng đối với một số ngân hàng) hay chuyển đến số tài khoản của người thụ hưởng.
- ✓ Chọn người thụ hưởng: có thể thực hiện bằng 2 cách:
- + Chọn từ Danh sách người thụ hưởng mà khách hàng đã thực hiện khai báo, cài đặt hoặc;

+ Nhập số thẻ người hưởng nếu chuyển đến số thẻ; chọn Ngân hàng hưởng và số tài khoản người hưởng nếu chuyển đến số tài khoản.

(Sau khi nhập thông tin người thụ hưởng từ màn hình, có thể tích chọn 'Lưu thông tin người thụ hưởng' để lưu vào Danh sách người thụ hưởng để sử dụng cho các lần chuyển tiền tiếp theo mà không phải nhập lại thông tin người thụ hưởng).

- ✓ Nhập thông tin chuyển khoản : Số tiền, Người chịu phí, Nội dung chuyển tiền, Địa chỉ email người hưởng.
- ✓ Nhấn nút Tiếp theo để chuyển sang màn hình Xác nhận giao dịch.
- > Bước 4: Xác nhận giao dịch: Thực hiện kiểm tra lại thông tin giao dịch trước khi xác nhận
  - ✓ Nhấn nút "Quay lại" để thay đổi thông tin giao dịch hoặc:
  - ✓ Nhập Mã xác thực và nhấn "Xác nhận" để thực hiện giao dịch. Nhấn Đồng ý để kết thúc và chuyển giao dịch tiếp theo.

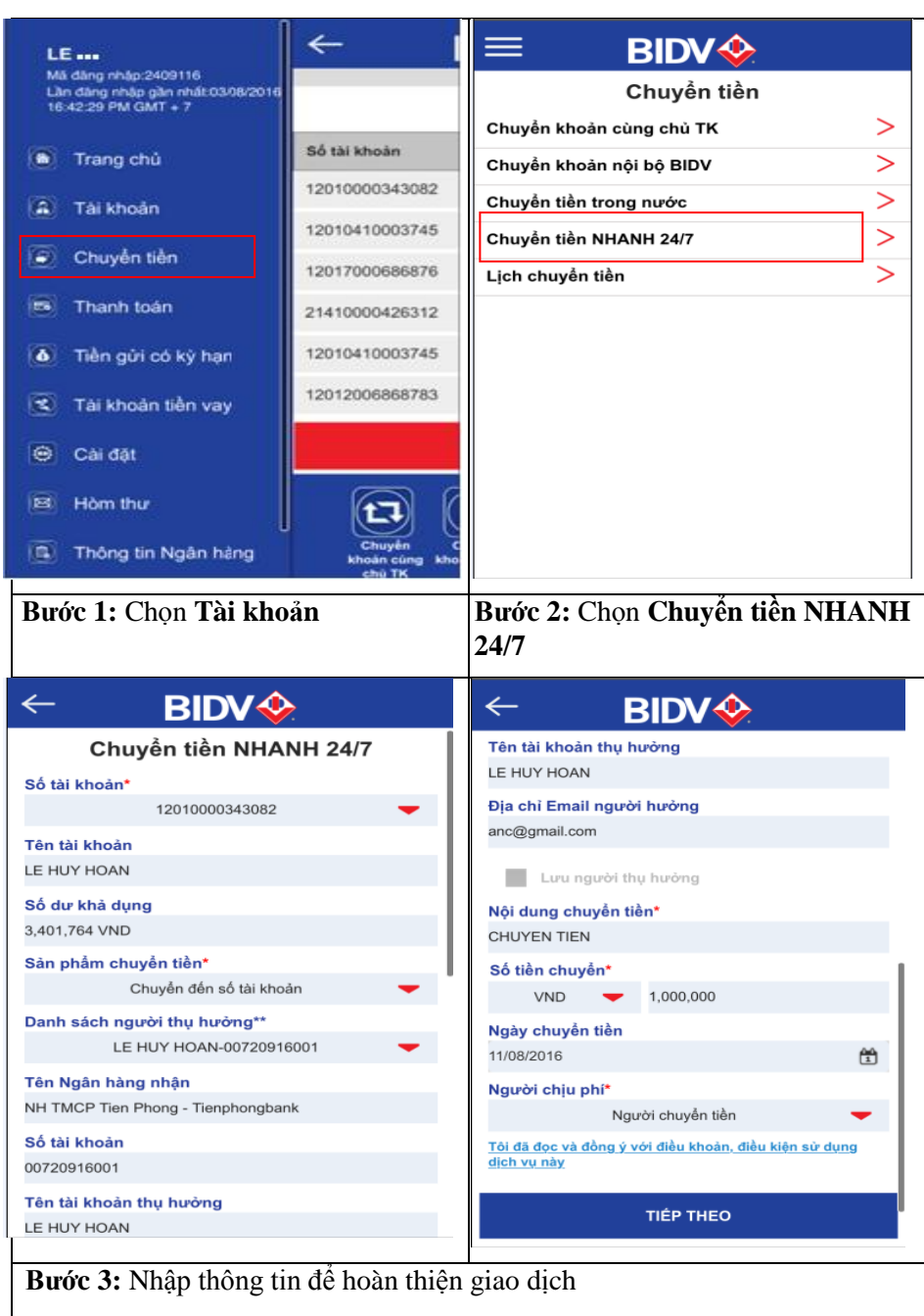

| ← <u>B</u>                    |                                       | ← B                      | IDV 🧇                | ← BIDV�                                                                              |
|-------------------------------|---------------------------------------|--------------------------|----------------------|--------------------------------------------------------------------------------------|
| Xác nł                        | nận giao dịch                         | hưởng<br>Nội dụng chuyển | CHUYEN TIEN          | Thông tin chi tiết                                                                   |
| ố tài khoản                   | 12010000343082                        | tiền                     |                      | Số tham chiếu:72094507                                                               |
| n tài khoản                   | LE HUY HOAN                           | Số tiền chuyển           | VND 1,000,000        | Ngày/ Giờ :10/08/2016 17:04:24                                                       |
| dư khả dụng                   | 3,401,764 VND                         | Ngày chuyển tiền         | 11/08/2016           |                                                                                      |
| n phẩm chuyển                 | Chuyển đến số tài khoản               | Người chịu phí           | Người chuyển tiền    | Yêu cầu Giao dịch của bạn đã được khởi tạo thành<br>công                             |
| n<br>n Ngân hàng<br>ận        | NH TMCP Tien Phong -<br>Tienphongbank | Phí<br>Thuế GTGT         | VND 6,000<br>VND 600 | Đề nghị cung cấp số tham chiếu giao dịch trên k<br>truy vấn giao dịch với ngân hàng. |
| tài khoản                     | 00720916001                           | Số tiền thực chuyển      | VND 1,000,000        | ĐÔNG Ý                                                                               |
| n tài khoản thụ<br>ờng        | LE HUY HOAN                           | Mã xác thực *            |                      |                                                                                      |
| ı chỉ Email người<br>ởng      | anc@gmail.com                         | ×                        | ÁC NHẠN              |                                                                                      |
| Nội dung chuyển CHUYEN TIEN Q |                                       | QUAY LẠI                 |                      |                                                                                      |
|                               |                                       |                          |                      |                                                                                      |
|                               |                                       |                          |                      |                                                                                      |

### 2.5. Lịch chuyển tiền

Các giao dịch Chuyển tiền trong nước sau giờ ngừng giao dịch (cut off time) hoặc các giao dịch chuyển tiền có giá trị ngày tương lai sẽ được lưu tại mục **Lịch chuyển tiền**. Cụ thể:

- Bước 1: Chọn tính năng Chuyển tiền
- Bước 2: Chọn Lịch chuyển tiền
- > Bước 3: Chọn cụ thể giao dịch mà khách hàng muốn xem lại thông tin chi tiết hoặc để hủy giao dịch

| LE                                                                               | ←                                    | ≡ BIDV�                       |   |
|----------------------------------------------------------------------------------|--------------------------------------|-------------------------------|---|
| Mã dăng nhập:2409116<br>Lần dăng nhập gần nhất:03/08/2016<br>16:42:29 PM GMT + 7 |                                      | Chuyển tiền                   |   |
|                                                                                  |                                      | Chuyển khoản cùng chủ TK      | > |
| Trang chủ                                                                        | Số tài khoản                         | Chuyển khoản nội bộ BIDV      | > |
| A Tài khoản                                                                      | 12010000343082                       | Chuyển tiền trong nước        | > |
|                                                                                  | 12010410003745                       | Chuyển tiền NHANH 24/7        | > |
| Chuyên tiên                                                                      | 12017000686876                       | Lịch chuyển tiền              | > |
| Thanh toán                                                                       | 21410000426312                       |                               |   |
| 🚺 Tiền gửi có kỳ hạn                                                             | 12010410003745                       |                               |   |
| 🕄 Tài khoản tiền vay                                                             | 12012006868783                       |                               |   |
| Θ Cài đặt                                                                        |                                      |                               |   |
| 🗵 Hòm thư                                                                        |                                      |                               |   |
| Thông tin Ngân hàng                                                              | Chuyển C<br>khoản cũng kho<br>chủ TK |                               |   |
| Bước 1: Chọn Tài kho                                                             | ån                                   | Bước 2: Chọn Lịch chuyển tiền | 1 |

| <del>~</del>     | BIDV�                    |   | ← B                 | Xem | ← BIDV�                                                 |
|------------------|--------------------------|---|---------------------|-----|---------------------------------------------------------|
| Lį               | ch chuyển tiền           |   | Lịch                |     | Chuyển tiền trong nước                                  |
| Ngày chuyển tiền | Số tiền                  |   | Ngày chuyển tiền    | Hủy | Số tham chiếu                                           |
| 16/06/2016       | 13,000 VND               | > | 16/06/2016          |     | 60084219                                                |
| 16/06/2016       | 15,000 VND               | > | Số tham chiếu: 5914 |     | Loại giao dịch<br>Chuyển tiền trong nước                |
| 16/06/2016       | 11,000 VND               | > | 16/06/2016          |     | Tài khoản ghi nợ                                        |
| 09/06/2016       | 20,000 VND<br>20,000 VND | > | 16/06/2016          |     | 12010000343082                                          |
|                  | Thêm                     |   | 09/06/2016          |     | <b>Chi nhánh</b><br>NHTMCP DT VA PTVN-CN SO GIAO DICH 1 |
|                  |                          |   |                     |     | Bí danh (Nick Name)<br>KBNN HaiPhong                    |
|                  |                          |   |                     |     | Tài khoản người hưởng<br>A1230000252254                 |
| 1                |                          |   |                     |     | Tên tài khoản thụ hưởng<br>KBNN HaiPhong                |

**Bước 3:** Chọn giao dịch để **Xem** (xem lại nội dung giao dịch có giá trị ngày tương lai đang chờ để thực hiện) hoặc chọn **Hủy** (hủy giao dịch chờ thực hiện)

### 3. Thanh toán

Khách hàng có thể thực hiện các giao dịch thanh toán hóa đơn như thanh toán tiền điện, nước, thanh toán vé máy bay, nạp tiền điện thoại, mua/thanh toán phí bảo hiểm tại chức năng Thanh toán, cụ thể:

- > Bước 1: Chọn chức năng Thanh toán
- Bước 2: Chọn loại giao dịch cần thực hiện: Thanh toán hóa đơn từng lần, Nạp tiền điện tử, Dịch vụ tài chính.
- Bước 3: Tại màn hình nhập thông tin, chọn Tài khoản thanh toán, Loại dịch vụ, Nhà cung cấp, Dịch vụ tương ứng cần thanh toán, nhập các thông tin Mã khách hàng/Hóa đơn cần thanh toán, Số tiền thanh toán (nếu có),... và nhấn nút Tiếp theo
- Bước 4: Tại màn hình Xác nhận giao dịch, kiểm tra các thông tin giao dịch và nhập Mã xác thực được gửi tới số điện thoại/Hardware Token để xác thực và hoàn tất giao dịch.

| LE                                                                               | ←                                    | = BIDV�                                                                    |
|----------------------------------------------------------------------------------|--------------------------------------|----------------------------------------------------------------------------|
| Mã dàng nhập:2409116<br>Lần dàng nhập gần nhất:03/08/2016<br>16:42:29 PM GMT + 7 |                                      | Thanh toán                                                                 |
|                                                                                  |                                      | Thanh toán hóa đơn từng lần 🛛 💛                                            |
| 💿 Trang chủ                                                                      | Số tài khoản                         | Nạp tiền điện tử >                                                         |
| A Tài khoản                                                                      | 12010000343082                       | Dịch vụ tài chính >                                                        |
|                                                                                  | 12010410003745                       |                                                                            |
| Chuyển tiền                                                                      | 12017000686876                       |                                                                            |
| Thanh toán                                                                       | 21410000426312                       |                                                                            |
| 🧴 Tiền gửi có kỳ hạn                                                             | 12010410003745                       |                                                                            |
| 📧 Tài khoản tiền vay                                                             | 12012006868783                       |                                                                            |
| 😑 Cai đặt                                                                        |                                      |                                                                            |
| 🗵 Hòm thư                                                                        |                                      |                                                                            |
| Thông tin Ngân hàng                                                              | Chuyển C<br>khoản cùng kho<br>chủ TK |                                                                            |
| Bước 1: Chọn Thanh t                                                             | toán                                 | Bước 2: Chọn các dịch vụ thanh toán<br>ví dụ chọn dịch vụ Nạp tiền điện tử |

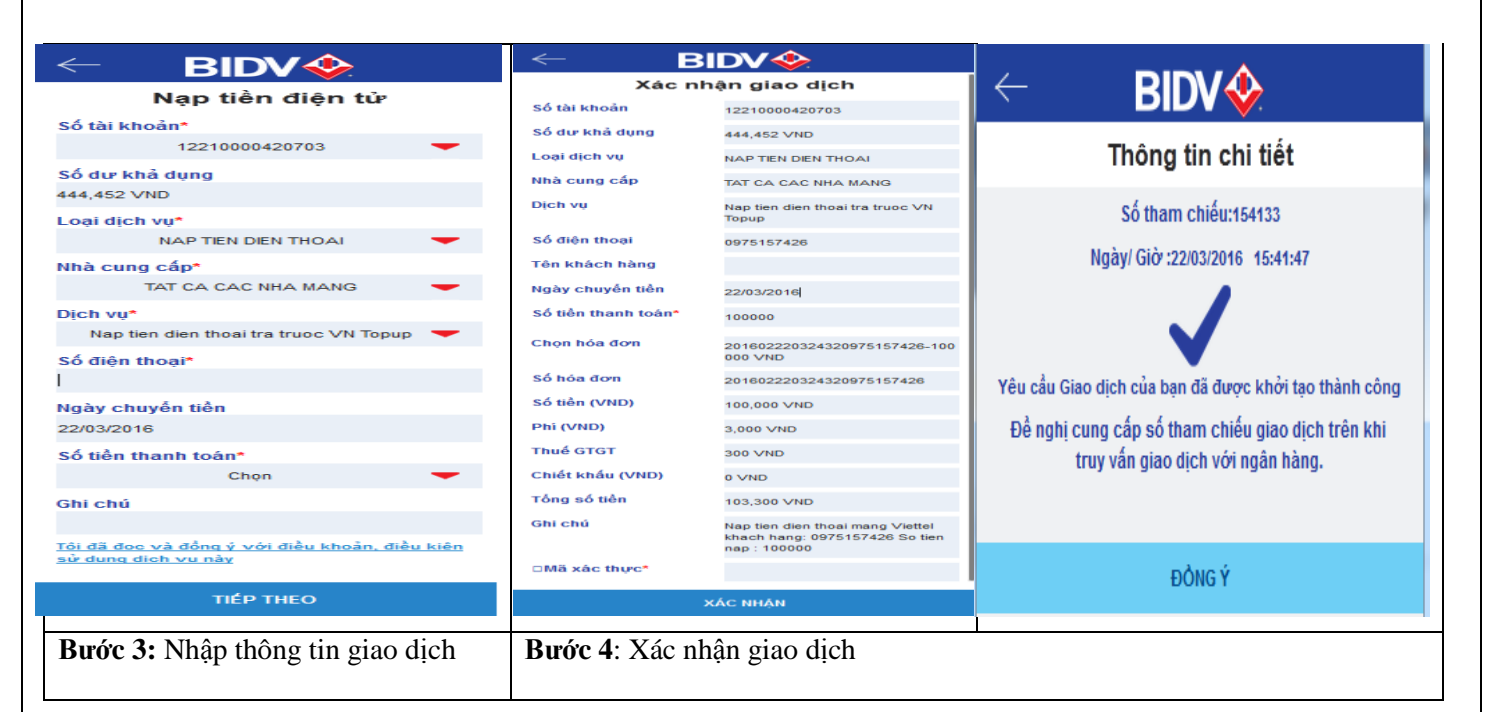

- 4. Tiền gửi có kỳ hạn
- 4.1. Truy vấn chi tiết Tài khoản tiền gửi có kỳ hạn
  - Bước 1: Chọn tính năng Tiền gửi có kỳ hạn, ứng dụng sẽ hiển thị màn hình Danh sách các tài khoản Tiền gửi có kỳ hạn của Khách hàng tại BIDV.
- Bước 2:Bấm chọn Tài khoản và lựa chọn Chi tiết Tài khoản tiền gửi có kỳ hạn, ứng dụng sẽ hiển thị thông tin chi tiết tài khoản tiền gửi có kỳ hạn.

| LE                                                                               | ← [                      | ≡ BI            | DV 🔶               |       | ≡ BI                  | Chi tiết Tài<br>khoản tiền gửi |
|----------------------------------------------------------------------------------|--------------------------|-----------------|--------------------|-------|-----------------------|--------------------------------|
| Mã dàng nhập:2409116<br>Lân dàng nhập gần nhật:03/08/2016<br>16:42:29 PM GMT + 7 |                          | Tiền gủ         | Tiền gửi có kỳ hạn |       |                       | có kỳ hạn                      |
|                                                                                  |                          | Số tài khoản    | Số dư              | gốc   | Số tài khoản          | hạn Online                     |
| Trang chủ                                                                        | Số tài khoản             | 1203000008778   | 1,000,000 VND      | >     | 1203000008778         |                                |
| Tái khoản                                                                        | 12010000343082           | 1201000003298   | 54,683,260 VND     | >     | Ngày đáo hạn: 09/03/. | Rút tiên gửi có<br>kỳ hạn      |
| Chundra tika                                                                     | 12010410003745           | 12033700001128  | 200.00 USD         | <     | 1201000003298         |                                |
|                                                                                  | 12017000686876           | 12010000261421  | 649,632,318 VND    | >     | 12033700001128        |                                |
| Thanh toán                                                                       | 21410000426312           | 12033700001827  | 1,000.00 USD       | >     | 12010000261421        |                                |
| Tiền gửi có kỳ hạn                                                               | 12010410003745           | 1203000006648   | 1,156,061 VND      | >     | 12033700001827        |                                |
| 🕄 Tài khoản tiền vay                                                             | 12012006868783           | 1203000008714   | 49,900,000 VND     | >     | 1203000006648         |                                |
| 😑 Cai đặt                                                                        |                          | 1203000008413   | 70,000,000 VND     | >     | 1203000008714         |                                |
| B Hòm thư                                                                        |                          | 1203000008495   | 198,999,000 VND    | >     | 1203000008413         |                                |
| -                                                                                |                          | 12033700001687  | 1,000.00 USD       | >     | 1203000008495         |                                |
| Thông tin Ngân hàng                                                              | khoản cùng kho<br>chủ TK | 1203000000328   | 8 000 000 1/ND     | >     | 12033700001687        |                                |
| Bước 1: Chọn Tiền gử                                                             | i có kỳ hạn              | Bước 2: Chọn tà | i khoản tiền gửi ( | có kỳ | hạn để vấn tin        |                                |

| ← B                                                        | IDV 🧇                                  |  |  |  |
|------------------------------------------------------------|----------------------------------------|--|--|--|
| Chi tiết Tài khoản tiền gửi có kỳ hạn                      |                                        |  |  |  |
| Số seri sổ                                                 | 0                                      |  |  |  |
| Số tài khoản                                               | 1201000003298                          |  |  |  |
| Chi nhánh                                                  | NHTMCP DT VA PTVN-CN SO<br>GIAO DICH 1 |  |  |  |
| Số dư gốc                                                  | 54,683,260 VND                         |  |  |  |
| Kỳ hạn trả lãi                                             | 1 Day                                  |  |  |  |
| Lãi suất                                                   | 6.64%                                  |  |  |  |
| Kỳ hạn                                                     | 1 Day                                  |  |  |  |
| Số tiền phong tỏa                                          | 0 VND                                  |  |  |  |
| Lãi cộng dồn                                               | 8,249,698 VND                          |  |  |  |
| Lãi chưa thu                                               | 0 VND                                  |  |  |  |
| Khấu trừ rút trước<br>hạn                                  | 0 VND                                  |  |  |  |
| Bước 2: Thông tin chi tiết Tài khoản<br>tiền gửi có kỳ han |                                        |  |  |  |

### 4.2. Gửi tiền có kỳ hạn Online

Tham khảo hưởng dẫn tại **Mục 1.3** ở trên.

#### 4.3. Rút tiền gửi có kỳ hạn Online

Đối với các tài khoản tiền gửi có kỳ hạn đã được mở trên BIDV Online, Khách hàng có thể thực hiện rút một phần hoặc tất toán các tài khoản này trên BIDV Online. (Đối với các tài khoản tiền gửi có kỳ hạn mở tại điểm giao dịch/chi nhánh của BIDV, quý khách có thể đến điểm giao dịch/ chi nhánh của BIDV để thực hiện rút/ tất toán). Các bước thực hiện rút tiền gửi có kỳ hạn trên BIDV Online như sau:

- Bước 1:Chọn tính năng Tiến gửi có kỳ hạn, ứng dụng sẽ hiển thị màn hình Danh sách các tài khoản tiền gửi có kỳ hạn của khách hàng tại BIDV.
- Bước 2: Bấm chọn một tài khoản tiền gửi có kỳ hạn được mở trên BIDV Online mà khách hàng muốn rút tiền để thực hiện giao dịch.
- **Bước 3:** Khách hàng thực hiện nhập các thông tin để hoàn thiện giao dịch như:
  - ✓ Chọn Tài khoản nhận tiền gốc và lãi
  - ✓ Số tiền gốc rút
  - Lãi công dồn, Lãi thực nhận, Số tiền thực lĩnh: Trên cơ sở Số tiền gốc rút mà khách hàng nhập, hệ thống sẽ tự động tính toán số lãi được hưởng, số tiền thực lĩnh.
    - Chọn **Tiếp theo** để chuyển sang màn hình **Xác nhận giao dịch**
- Bước 4: Xác nhận giao dịch, khách hàng kiểm tra lại các thông tin giao dịch đã nhập, nếu muốn sửa lại thông tin giao dịch thì chọn Quay lại, nếu đã chính xác thì nhập Mã xác thực (Mã xác thực đã được gửi đến điện thoại khách hàng khi kết thúc Bước 3 nếu khách hàng dùng SMS Token hoặc nhập mật khẩu ngẫu nhiên nếu khách hàng dùng Vasco Token) và chọn Xác nhận để hoàn tất giao dịch. Chọn Đồng ý để kết thúc và chuyển giao dịch tiếp theo.

| LE                                                                                                    | ← [                      | ≡ B                                                                                                    | IDV 🚸                                                                                                    |       | ≡ в                                                                                                    | Chi tiết Tài<br>khoản tiền gửi                                                                                                    |
|----------------------------------------------------------------------------------------------------|--------------------------|----------------------------------------------------------------------------------------------------|----------------------------------------------------------------------------------------------------|-------|----------------------------------------------------------------------------------------------------|----------------------------------------------------------------------------------------------------|
| Mã dâng nhập:2409116<br>Lần dàng nhập gần nhật:03/08/2016                                                                                                    |                          | Tiền g                                                                                                    | ửi có kỳ hạn                                                                                                    |       | Tiền g                                                                                                    | có kỳ hạn                                                                                                    |
| 16.42.29 PM GM1 + 7                                                                                                    |                          | Số tài khoản                                                                                                    | Số dư                                                                                                    | gốc   | Số tài khoản                                                                                                    | Gửi tiền có kỳ<br>hạn Online                                                                                                    |
| 🕥 Trang chủ                                                                                                    | Số tài khoản             | 1203000008778                                                                                                    | 1,000,000 VND                                                                                                    | >     | 1203000008778                                                                                                    | Dát tiền nhà nă                                                                                                    |
| â Tài khoản                                                                                                    | 12010000343082           | 1201000003298                                                                                                    | 54,683,260 VND                                                                                                    | >     | Ngày đáo hạn: 09/03/                                                                                                    | kỳ hạn                                                                                                    |
| Chuyển tiền                                                                                                    | 12010410003745           | 12033700001128                                                                                                    | 200.00 USD                                                                                                    | >     | 1201000003298                                                                                                    |                                                                                                    |
| Thanh toán                                                                                                    | 12017000686876           | 12010000261421                                                                                                    | 649,632,318 VND                                                                                                    | >     | 12033700001128                                                                                                    |                                                                                                    |
|                                                                                                    | 21410000426312           | 12033700001827                                                                                                    | 1,000.00 USD                                                                                                    | >     | 12010000261421                                                                                                    |                                                                                                    |
| Tiền gửi có kỳ hạn                                                                                                    | 12010410003745           | 1203000006648                                                                                                    | 1,156,061 VND                                                                                                    | >     | 12033700001827                                                                                                    |                                                                                                    |
| 🕄 Tài khoản tiền vay                                                                                                    | 12012006868783           | 1203000008714                                                                                                    | 49,900,000 VND                                                                                                    | >     | 1203000006648                                                                                                    |                                                                                                    |
| 😑 Cai đặt                                                                                                    |                          | 1203000008413                                                                                                    | 70,000,000 VND                                                                                                    | >     | 1203000008714                                                                                                    |                                                                                                    |
| 🖻 Hòm thư                                                                                                    |                          | 1203000008495                                                                                                    | 198,999,000 VND                                                                                                    | >     | 1203000008413                                                                                                    |                                                                                                    |
|                                                                                                    | Chuyển C                 | 12033700001687                                                                                                    | 1,000.00 USD                                                                                                    | >     | 1203000008495                                                                                                    |                                                                                                    |
| Inong un Ngan nang                                                                                                    | khoản cùng kho<br>chủ TK | 1203000000328                                                                                                    | 8 000 000 V/ND                                                                                                    | >     | 12033700001687                                                                                                    |                                                                                                    |
| Bước 1: Chọn Tiền gủ                                                                                                    | ri có kỳ hạn             | Bước 2: Chọn tả<br>tiền gửi có kỳ h                                                                                                    | ai khoan tien gưi i<br>i <b>ạn</b>                                                                                                    | ma ki |                                                                                                    |                                                                                                    |
| Bước 1: Chọn Tiền gủ                                                                                                    | ri có kỳ hạn             | Bước 2: Chọn tả<br>tiền gửi có kỳ h<br>← B                                                                                                    | ai khoan tien gui i<br>ian<br>IDV �                                                                                                    | ma ki |                                                                                                    |                                                                                                    |
| Bước 1: Chọn Tiền gủ<br>← BIDV<br>Rút tiền gửi có                                                                                                    | ri có kỳ hạn             | Bước 2: Chọn tả<br>tiền gửi có kỳ h<br>← B<br>Xác ni                                                                                                    | ai khoan tiên gưi i<br>nạn<br>IDV �<br>nận giao dịch                                                                                                    | ma ki |                                                                                                    | DV In chi tiết                                                                                                    |
| Bước 1: Chọn Tiền gủ<br>C BIDV<br>Rút tiền gửi có<br>Số tài khoản*<br>1203000008778                                                                                                    | ri có kỳ hạn<br>kỳ hạn   | Bước 2: Chọn tả<br>tiền gửi có kỳ h<br>← B<br>Xác nh<br>Số tài khoản                                                                                                    | ai khoan tien gui i<br>aan<br>IDV IDV<br>hận giao dịch<br>1203000008778                                                                                                    | ma ki | ← Bl<br>Thông<br>Số tham                                                                                                    | DV<br>tin chi tiết chiếu:56154721 BR/08/2016 23:04:43                                                                                                    |
| Bước 1: Chọn Tiền gủ<br>C BIDV<br>Rút tiền gửi có<br>Số tài khoản*<br>1203000008778<br>Số dư gốc                                                                                                    | ri có kỳ hạn<br>kỳ hạn   | Bước 2: Chọn tả<br>tiền gửi có kỳ h<br>← B<br>Xác nh<br>Số tài khoản<br>Số dự gốc                                                                                                    | ai khoan tiên gưi i<br>a <b>ạn</b><br>IDV IVIIII<br>hận giao dịch<br>1203000008778<br>1,000,000 VND                                                                                                    | ma kr | ← Bl<br>Thông<br>Số tham<br>Ngày/ Giờ :                                                                                                    | DV In the section of the section of the sec                                                                                                    |
| Strớc 1: Chọn Tiền gủ<br>Chọn Tiền gủ<br>Rút tiền gửi có<br>Số tài khoản*<br>1203000008778<br>Số dư gốc<br>1,000,000 VND                                                                                                    | ri có kỳ hạn<br>kỳ hạn   | Bước 2: Chọn tả<br>tiền gửi có kỳ h<br>← B<br>Xác nh<br>Số tài khoản<br>Số tài khoản<br>Số dư gốc<br>Ngày đáo hạn                                                                                                    | ai khoan tien gui i<br>aan<br>IDV<br>afin giao dich<br>1203000008778<br>1,000,000 VND<br>09/03/2017                                                                                                    | ma kr | ← Bl<br>Thông<br>Số tham<br>Ngày/ Giờ :                                                                                                    | DV Image: Control of the second second se                                                                                                    |
| Stróc 1: Chọn Tiền gủ<br>C BDV (<br>Rút tiền gửi có<br>Số tải khoản*<br>12030000008778<br>Số dư gốc<br>1,000,000 VND<br>Ngày đáo hạn                                                                                                    | ri có kỳ hạn<br>kỳ hạn   | Bước 2: Chọn tả<br>tiền gửi có kỳ h<br>← B<br>Xác nh<br>Số tài khoản<br>Số tài khoản<br>Số dự gốc<br>Ngày đáo hạn<br>Số tiền phong tỏa                                                                                                    | ai khoan tien gu'i i<br>aan<br>IDV IV<br>aân giao dịch<br>1203000008778<br>1,000,000 VND<br>09/03/2017<br>0 VND                                                                                                    | ma kr | ← Bl<br>Thông<br>Số tham<br>Ngày/ Giờ :<br>Yêu cầu Giao dịch củ                                                                                      | a bạn đã được khởi tạo thành                                                                                                    |
| Bước 1: Chọn Tiền gủ<br>Chọn Tiền gủ<br>Rút tiền gửi có<br>Số tài khoản*<br>1203000008778<br>Số dư gốc<br>1,000,000 VND<br>Ngày đáo hạn<br>09/03/2017<br>Số tiền phong tiện                                                                                                    | ri có kỳ hạn<br>kỳ hạn   | Bước 2: Chọn tả<br>tiền gửi có kỳ h<br>← B<br>Xác nh<br>Số tài khoản<br>Số tài khoản<br>Số dư gốc<br>Ngày đáo hạn<br>Số tiền phong tỏa<br>Lãi cộng dồn                                                                                                    | ai khoan tien gui i<br>aan<br>IDV<br>afn giao dich<br>1203000008778<br>1,000,000 VND<br>09/03/2017<br>0 VND<br>9,333 VND                                                                                                    |       | ← BI<br>Thông<br>Số tham<br>Ngày/ Giờ :<br>Yêu cầu Giao dịch củ<br>Đề nghị cung cấp số<br>truy vấn giao                                              | at tien và chọn <b>Ku</b> t<br><b>DV</b><br><b>g tin chi tiết</b><br>chiếu:56154721<br>08/08/2016 23:04:43<br><b>a</b> bạn đã được khởi tạo thành<br>công<br>tham chiếu giao dịch trên khi<br>dịch với ngân hàng.                                                                                                    |
| Stróc 1: Chọn Tiền gủ<br>← BDV (<br>Rút tiền gửi có<br>Số tài khoản*<br>1203000008778<br>Số dư gốc<br>1.000,000 VND<br>Ngày đáo hạn<br>09/03/2017<br>Số tiền phong tôa<br>0 VND                                                                                                    | ri có kỳ hạn<br>kỳ hạn   | Bước 2: Chọn tả<br>tiền gửi có kỳ h<br>← B<br>Xác nh<br>Số tài khoản<br>Số tài khoản<br>Số tải khoản<br>Số tiản phong tỏa<br>Lãi cộng dòn<br>Số tiền rút tối thiểu                                                                                                    | ai khoan tien gu'i i<br>aan<br>IDV<br>afin giao dich<br>1203000008778<br>1,000,000 VND<br>09/03/2017<br>0 VND<br>9,333 VND<br>0 VND                                                                                                    |       | ← Bl<br>Thông<br>Số tham<br>Ngày/ Giờ :<br>Yêu cầu Giao dịch củ<br>Đề nghị cung cấp số<br>truy vấn giao                                              | a bạn đã được khởi tạo thành<br>công<br>tham chiếu giao dịch trên khi<br>dịch với ngân hàng.                                                                                                    |
| Strớc 1: Chọn Tiến gủ<br>C EDV<br>Rút tiền gửi có<br>Số tài khoản*<br>1203000008778<br>Số dư gốc<br>1,000,000 VND<br>Ngày đáo hạn<br>09/03/2017<br>Số tiền phong tòa<br>0 VND<br>Lãi cộng dồn<br>9,333 VND                                                                                                    | ri có kỳ hạn<br>kỳ hạn   | Bước 2: Chọn tả<br>tiền gửi có kỳ h<br>← B<br>Xác nh<br>Số tài khoản<br>Số tài khoản<br>Số tài khoản<br>Số tiền phong tỏa<br>Lãi cộng dòn<br>Số tiền rút tối thiểu<br>Lãi thu hồi khi rút<br>trước hạn                                                                                          | air Khoan tien gui i         aan         aan |       | Hacif Hang Hubbi Hacif Hang Hubbi Hacif Hang Hubbi Hacif Hang Số tham<br>Ngày/ Giờ :<br>Yêu cầu Giao dịch củ<br>Đề nghị cung cấp số<br>truy vấn giao | a bạn đã được khởi tạo thành<br>công<br>tham chiếu giao dịch trên khi<br>dịch với ngân hàng.                                                                                                    |
| Stróc 1: Chọn Tiến gủ<br>C BDV (<br>Rút tiền gửi có<br>Số tài khoản*<br>1203000008778<br>Số dư gốc<br>1.000,000 VND<br>Ngày đáo hạn<br>09/03/2017<br>Số tiền phong tỏa<br>0 VND<br>Lãi cộng dồn<br>9.333 VND<br>Số tiền rút tối thiểu<br>0.VND                                                                                               | ri có kỳ hạn<br>kỳ hạn   | Bước 2: Chọn tả<br>tiền gửi có kỳ h<br>ć B<br>Xác nh<br>Số tài khoản<br>Số tài khoản<br>Số tải phong tỏa<br>Lãi cộng dồn<br>Số tiền rút tối thiểu<br>Lãi thu hồi khi rút<br>trước hạn<br>Tài khoản nhận tiền<br>gốc và lãi                                                                      | air Khoan tien gui i         air Khoan tien gui i         air Khoan tien gui i         air Giao dịch         1203000008778         1203000008778         1,000,000 VND         09/03/2017         0 VND         9,333 VND         0 VND         8,500 VND         12010000343082                                                                                                    |       | Hacif Hang Hubbi Hacif Habit Karl San San San San San San San San San San                                                                            | a bạn đã được khởi tạo thành<br>công<br>tham chiếu giao dịch trên khi<br>dịch với ngân hàng.                                                                                                    |
| Stróc 1: Chọn Tiến gủ<br>Chọn Tiến gủ<br>Rút tiền gửi có<br>Số tài khoản*<br>1203000008778<br>Số dư gốc<br>1,000,000 VND<br>Ngày đáo hạn<br>09/03/2017<br>Số tiền phong tỏa<br>0 VND<br>Lãi cộng dồn<br>9,333 VND<br>Số tiền rút tối thiểu<br>0 VND<br>Lãi thụ hồi khi rút trước hạn                                                         | ri có kỳ hạn             | Bước 2: Chọn tả<br>tiền gửi có kỳ h<br>← B<br>Xác nh<br>Số tài khoản<br>Số tài khoản<br>Số tiền phong tòa<br>Lãi cộng dồn<br>Số tiền rút tối thiểu<br>Lãi thu hồi khi rút<br>trước hạn<br>Tài khoản nhận tiền<br>gốc và lãi<br>Loại tiền rút                                                    | AI KNOAN HEN gut I<br>AN<br>AN<br>AN<br>AN<br>AN<br>AN<br>AN<br>AN<br>AN<br>AN                                                                                                    |       | Hacif Hang Hubb Hacif Hacif Hang Hubb Hacif Hang Hubb Hacif Hang Số tham Ngày/ Giờ :<br>Yêu cầu Giao dịch cũ<br>Đề nghị cung cấp số<br>truy vấn giao | a then và chọn <b>Ku</b><br><b>D (</b> )<br><b>(</b> )<br><b>()</b><br><b>(</b> )<br><b>()</b><br><b>()</b><br><b>()</b> )<br><b>()</b><br><b>()</b> )<br><b>()()</b> )<br><b>()</b> )<br><b>()()</b> )<br><b>()</b> )<br><b>()()</b> )<br><b>()</b> )<br><b>()()</b> )<br><b>()</b> )<br><b>()()</b> )<br><b>()</b> )<br><b>()()</b> )<br><b>()</b> )<br><b>()()</b> )<br><b>()</b> )<br><b>()()</b> )<br><b>()</b> )<br><b>()()</b> )<br><b>()</b> )<br><b>()()</b> )<br><b>()</b> )<br><b>()()</b> )<br><b>()</b> )<br><b>()()</b> )<br><b>()</b> )<br><b>()()</b> )<br><b>()()</b> )<br><b>()()</b> )<br><b>()()()()()()()()()()</b> |
| Bước 1: Chọn Tiến gủ<br>Chọn Tiến gủ<br>Rút tiền gửi có<br>Số tài khoản*<br>1203000008778<br>Số dư gốc<br>1,000,000 VND<br>Ngày đáo hạn<br>09/03/2017<br>Số tiền phong tôa<br>0 VND<br>Lãi cộng dồn<br>9,333 VND<br>Số tiền rút tối thiểu<br>0 VND<br>Lãi thu hồi khi rút trước hạn<br>8,500 VND                                             | ri có kỳ hạn<br>kỳ hạn   | Bước 2: Chọn tả<br>tiền gửi có kỳ h<br>← B<br>Xác nh<br>Số tài khoản<br>Số tài khoản<br>Số tiền phong tỏa<br>Lãi cộng dồn<br>Số tiền rút tối thiểu<br>Lãi thu hồi khi rút<br>trước hạn<br>Tài khoản nhận tiền<br>gốc và lãi<br>Loại tiền rút<br>Số tiền gốc rút                                 | air Khoan tien gui i         ain         ain |       | ← Bl<br>Thông<br>Số tham<br>Ngày/ Giờ :<br>Yêu cầu Giao dịch cũ<br>Đề nghị cung cấp số<br>truy vấn giao                                              | a thên và chọn <b>Ku</b><br><b>DV ()</b><br><b>g tin chi tiết</b><br>a biểu:56154721<br>08/08/2016 23:04:43<br><b>a</b> bạn đã được khởi tạo thành<br>công<br>tham chiếu giao dịch trên khi<br>dịch với ngân hàng.<br><b>DÒNG Ý</b>                                                                                                    |
| Buróc 1: Chọn Tiến gủ<br>Chọn Tiến gủ<br>Rút tiền gửi có<br>Số tài khoản*<br>1203000008778<br>Số dư gốc<br>1,000,000 VND<br>Ngày đáo hạn<br>09/03/2017<br>Số tiền phong tóa<br>0 VND<br>Lãi cộng dồn<br>9,333 VND<br>Số tiền rút tối thiểu<br>0 VND<br>Lãi thu hồi khi rút trước hạn<br>8,500 VND<br>Tài khoản nhận tiền gốc và lãi*<br>Chọn | ri có kỳ hạn<br>kỳ hạn   | Bước 2: Chọn tả<br>tiền gửi có kỳ h<br>← B<br>Xác nh<br>Số tài khoản<br>Số tài khoản<br>Số tải khoản<br>Số tiền phong tòa<br>Lãi cộng dòn<br>Số tiền rút tối thiểu<br>Lãi thu hồi khi rút<br>trước hạn<br>Tải khoản nhận tiền<br>gốc và lãi<br>Loại tiền rút<br>Số tiền gốc rút<br>Lãi cộng dòn | air Khoan tien gui i         air Khoan tien gui i         air Anoan tien gui i         air Giao dịch         1203000008778         1203000008778         1,000,000 VND         0/03/2017         0 VND         9,333 VND         0 VND         12010000343082         VND         1,000,000         9,333                                                                                                    |       | ← Bl<br>Thông<br>Số tham<br>Ngày/ Giờ :<br>Yêu cầu Giao dịch cũ<br>Đề nghị cung cấp số<br>truy vấn giao                                              | a then và chọn Kut<br>proving tin chi tiết<br>chiếu:56154721<br>08/08/2016 23:04:43<br>a bạn đã được khởi tạo thành<br>còng<br>tham chiếu giao dịch trên khi<br>dịch với ngân hàng.<br>ĐÒNG Ý                                                                                                    |

# 5. Tài khoản tiền vay

### 5.1 Truy vấn chi tiết Tài khoản vay

- Bước 1: Chọn tính năng Tài khoản tiền vay, ứng dụng sẽ hiển thị màn hình Danh sách các tài khoản tiền vay của Khách hàng tại BIDV.
- Bước 2:Bấm chọn Tài khoản và lựa chọn Chi tiết Tài khoản vay, ứng dụng sẽ hiển thị thông tin chi tiết tài khoản tiền vay.

|                                   |                |                |                |                           |          | <u></u>                                 |
|-----------------------------------|----------------|----------------|----------------|---------------------------|----------|-----------------------------------------|
|                                   | ← 1            |                | BIDV           |                           | -        |                                         |
| Mã đàng nhập 2409116              |                |                | Tài khoản tiềi | Chi tiết Tài<br>khoản vay |          | Chi tiết Tài khoản vay                  |
| Lân dàng nhập gần nhất 03/98/2016 |                | Số tài khoản   | Số dư nợ gốc   |                           | -        | Số tài khoản                            |
| 16:42:29 PM GMT + 7               |                | 12082000072215 | 90,948,61      | Bàng kê khoàn<br>vay      |          | 12482000065578                          |
|                                   | Số tài khoàn   | 12482000065578 | 318,103,15     | Thông tin loù teà         |          | Trạng thái tài khoản<br>A stino         |
| Trang chủ                         |                | 45082000058105 | 422,035,20     | nợ tiếp theo              |          | Active                                  |
| 1000000000                        | 12010000343082 |                | -              |                           |          | HMTD TIN CHAP TD TH                     |
| Tài khoản                         | 10010110000715 |                |                |                           |          | Ngày giải ngân đầu tiên                 |
| Company and the second            | 12010410003745 |                |                |                           |          | 09/06/2011                              |
| Chuyên tiên                       | 12017000686876 |                |                |                           |          | Ngày đáo hạn khoản vay                  |
|                                   |                |                |                |                           |          | 15/05/2016                              |
| Thanh toán                        | 21410000426312 |                |                |                           |          | Chi nhánh                               |
|                                   |                |                |                |                           |          | NHTMCP DT&PTVN-CN HO                    |
| Tiền gửi có kỳ hạn                | 12010410003745 |                |                |                           |          | Số tiền vay theo hợp đồng               |
|                                   | 12012006868783 |                |                |                           |          | 200,000,000 VND                         |
| Tài khoản tiên vay                | 1201200000100  |                |                |                           |          | Dư nợ<br>250 578 640 VMD                |
|                                   |                |                |                |                           |          |                                         |
| Cài đặt                           |                |                |                |                           |          | o VND                                   |
|                                   |                |                |                |                           |          | Läi suát                                |
| Hòm thư                           |                |                |                |                           |          | 21.00%                                  |
|                                   |                |                |                |                           |          | Lãi cộng dồn                            |
| Thông tin Ngân hàng               | khoản cùng kho |                |                |                           |          | 148,147,708 VND                         |
|                                   | chủ TK         | L              |                |                           |          | · · · ·                                 |
|                                   |                |                |                |                           |          |                                         |
|                                   |                |                |                |                           |          |                                         |
| ước 1: Chọn Tài kho               | oản tiền vay   | Bước 2: C      | họn tài kho    | oản tiền va               | ıy và ch | nọn <b>Chi tiết tài khoản vay</b> để xe |
|                                   |                | thông tin c    | hi tiet        |                           |          |                                         |

#### 5.2 Truy vấn Bảng kê khoản vay

- Bước 1: Chọn tính năng Tài khoản tiền vay, ứng dụng sẽ hiển thị màn hình Danh sách các tài khoản tiền vay của Khách hàng tại BIDV.
- Bước 2: Bấm chọn Tài khoản và lựa chọn Bảng kê khoản vay, ứng dụng sẽ hiển thị danh sách các khoản vay, Khách hàng có thể chọn từng khoản vay để xem chi tiết.

| 15                                | ← 1                      | ≡              | BIDV          |                                  |     | ←                             | BIDV�                   |              |
|-----------------------------------|--------------------------|----------------|---------------|----------------------------------|-----|-------------------------------|-------------------------|--------------|
| Mã dàng nhập:2409116              |                          |                | Tài khoản tiề | Chi tiết Tài<br>khoản vay        |     |                               | Bảng kê khoản vay       |              |
| Lân dàng nhập gần nhất:03/08/2016 |                          | Số tài khoản   | Số dư nợ gốc  | Rhank the ha                     |     | Từ ngày                       |                         |              |
| 16.42.29 PM GM1 + 7               |                          | 12082000072215 | 90,948,61     | Bang ke khoan<br>vay             |     | 01/08/2015                    |                         | #            |
| Trang chù                         | Số tài khoàn             | 12482000065578 | 318,103,15    | Thông tin kỳ trà<br>nơ tiếp theo |     | <b>Đền ngày</b><br>19/04/2016 |                         | *            |
| (a) Thinks                        | 12010000343082           | 45082000058105 | 422,035,20    |                                  |     |                               | Tìm kiếm                |              |
| <ul> <li>Tai khoan</li> </ul>     | 12010410003745           |                |               |                                  |     | Ngày giao dịch                | Số tiền                 |              |
| 😰 Chuyển tiền                     | 12017000686876           |                |               |                                  |     | 20/03/2016                    | -2,823,706 VND          | ~            |
|                                   | 12017000000070           |                |               |                                  |     | Chi tiết giao dịch: 🛛         | R INTEREST BILLED       |              |
| 📧 Thanh toán                      | 21410000426312           |                |               |                                  |     | 21/02/2016                    | -3,327,940 VND          | $\checkmark$ |
| 1990                              |                          |                |               |                                  |     | Chi tiết giao dịch: 🛛         | OR INTEREST BILLED      |              |
| Tiên gửi có kỳ hạn                | 12010410003745           |                |               |                                  |     | 19/01/2016                    | -3,025,400 VND          | >            |
|                                   | 12012006868783           |                |               |                                  |     | 20/12/2015                    | -3,126,247 VND          | >            |
| Tái khoản tiên vay                |                          |                |               |                                  |     | 19/11/2015                    | -3,126,247 VND          | >            |
|                                   |                          |                |               |                                  |     | 19/10/2015                    | -2,924,553 VND          | >            |
| 😁 Cai đặt                         |                          |                |               |                                  |     | 20/09/2015                    | -3,126,247 VND          | >            |
| 😝 Hòm thư                         |                          |                |               |                                  |     | 19/08/2015                    | -3,126,246 VND          | >            |
| Thông tin Ngân bảng               | Chuyển C                 |                |               |                                  |     |                               |                         |              |
| inong an rigan hang               | khoản cùng kho<br>chủ TK |                |               |                                  |     |                               |                         |              |
|                                   | · · · À                  |                |               | 2 .· À \                         | -   |                               | 1 2 ±Å                  | .1. 0        |
| Buroc 1: Chon Tài kho             | an tiên vay              | Buoc 2: Ch     | iộn tải kho   | oan tiên vay và                  | chọ | n <b>Báng kế l</b>            | <b>khoan vay</b> de xem | i thống      |
|                                   |                          | tin chi tiết   |               |                                  |     |                               |                         |              |
|                                   |                          |                |               |                                  |     |                               |                         |              |

### 5.3 Truy vấn Thông tin kỳ trả nợ tiếp theo

- Bước 1: Chọn tính năng Tài khoản tiền vay, ứng dụng sẽ hiển thị màn hình Danh sách các tài khoản tiền vay của Khách hàng tại BIDV.
- Bước 2:Bấm chọn Tài khoản và lựa chọn Thông tin kỳ trả nợ tiếp theo, ứng dụng sẽ hiển thị thông tin chi tiết kỳ trả nợ tiếp theo.

| 1                                 | ← 1                                  |                | BIDV          |                           | ←                  | BIDV                        |
|-----------------------------------|--------------------------------------|----------------|---------------|---------------------------|--------------------|-----------------------------|
| Mã dâng nhập:2409116              |                                      |                | Tài khoản tiề | Chi tiết Tài<br>khoàn vay | Th                 | ông tin kỳ trả nợ tiếp theo |
| Lân dàng nhập gần nhất 03/08/2016 |                                      | Số tài khoản   | Số đư nợ gốc  | Dàna ké khoàn             | Số tài khoản       |                             |
| (0.42.25 PM GMT + 7               |                                      | 12082000072215 | 90,948,61     | vay                       | 12482000065578     |                             |
| Trang chủ                         | Số tài khoản                         | 12482000065578 | 318,103,15    | Thông tin kỳ trà          | 20/08/2012         |                             |
|                                   | 12010000343082                       | 45082000058105 | 422,035,20    |                           | Số nợ gốc phải trà |                             |
| Tái khoản                         |                                      |                |               |                           | 108,480,000 VND    |                             |
| -                                 | 12010410003745                       |                |               |                           | 22/12/2014         |                             |
| Chuyên tiên                       | 12017000686876                       |                |               |                           | Số nợ lãi đến hạn  |                             |
| Thomas toda                       |                                      |                |               |                           | 99,539,615 VND     |                             |
| inanin toan                       | 21410000426312                       |                |               |                           |                    |                             |
| 🙆 Tiền gửi có kỳ hạn              | 12010410003745                       |                |               |                           |                    |                             |
| 🕄 Tải khoản tiền vay              | 12012006868783                       |                |               |                           |                    |                             |
| 😑 Cai đặt                         |                                      |                |               |                           |                    |                             |
| 🗃 Hòm thư                         |                                      |                |               |                           |                    |                             |
| Thông tin Ngân hêng               | Chuyển C<br>khoản cùng kho<br>chủ TK |                |               |                           |                    |                             |
| Bước 1: Chon Tài kho              | ản tiền vav                          | Birác 2: Cl    | non tài khơ   | oản tiền vay và           | chon Thông 1       | tin kỳ trả nơ tiến theo để  |
| Duve I. ençin I ul Kilo           | un non vaj                           | yom thông      | tin ahi tiất  | van eien vag va           | in inong           | in ny tru ny trep theo de   |
|                                   |                                      | xem thong      | un chi tiet   |                           |                    |                             |

### 6. Hòm Thư

Khách hàng có thể thực hiện trao đổi thông tin với Ngân hàng thông qua tính năng Hòm thư. Các tính năng bao gồm:

- Hòm thư: Lưu các thư từ BIDV gửi cho khách hàng
- Gửi: Các thư do khách hàng khởi tạo và gửi tới BIDV
- Lưu: Khi khách hàng chọn lưu một thư đi hoặc đến thì sẽ được lưu trữ tại thư mục Lưu.
- **Soạn thư**: Khách hàng có thể thực hiện soạn thư để gửi đến BIDV tại chức năng Soạn thư.

| LE                                                       | ←                          | = BIDV�                       |          | ← BIDV�                        |
|----------------------------------------------------------|----------------------------|-------------------------------|----------|--------------------------------|
| Lân dâng nhập gần nhất 03/08/2016<br>16:42:29 PM GMT + 7 |                            | Hòm thư                       |          | Soạn thư                       |
| 🙆 Trang chủ                                              | Số tài khoản               | Hòm thư                       | >        | Hồi đáp 🗸 🗸                    |
| A Tái khoảo                                              | 12010000343082             | Gửi                           | >        | Ngày gửi                       |
|                                                          | 12010410003745             |                               |          | 08/08/2016                     |
| 🙆 Chuyển tiền                                            | 12017000686876             | Lưu                           | >        | Phân loại*                     |
| Thanh toán                                               | 21410000426312             | Soạn thư                      | >        | Thanh toán 🔶                   |
| Tiến gửi có kỳ hạn                                       | 12010410003745             |                               |          | Chuyển tiền 🔶 🧡                |
|                                                          | 12012006868783             |                               |          | Tiêu đề*                       |
| Tái khoán tiên vay                                       |                            |                               |          | Néi dung thuế                  |
| 😁 Cài đặt                                                |                            |                               |          | Nội dùng thờ                   |
| B Hòm thư                                                |                            |                               |          |                                |
| Thông tin Ngân hàng                                      | Chuyển C<br>khoản cúng kho |                               |          | GỬI                            |
|                                                          | chũ TK                     | 1                             |          |                                |
| Bước 1: Chọn Hòm th                                      | ľ                          | Bước 2: Chọn Soạn thư đề thực | : hiện s | soạn thư mới gửi đến Ngân hàng |

# 7. Thông tin Ngân hàng

Khách hàng có thể thực hiện truy vấn các thông tin Ngân hàng để tham khảo liên quan đến lãi suất, tỷ

giá.

| LE                                                                                                    | ←                                                                                                    | ⊨ BIDV�                      |          | ←              | BIDV�               |       |
|----------------------------------------------------------------------------------------------------|----------------------------------------------------------------------------------------------------|------------------------------|----------|----------------|---------------------|-------|
| Mã dàng nhập;2409116<br>Lần dàng nhập gần nhật:03/08/2016<br>16:42:29 PM GMT + 7                                                                                                    |                                                                                                    | Thông tin Ngân hàng          |          | Tra            | a cứu lãi suất      |       |
|                                                                                                    |                                                                                                    | Tra cứu lãi suất             | >        | Khu vực*       |                     |       |
| Trang chủ                                                                                                    | Số tài khoản                                                                                                    | Tra cứu tỷ giá               | >        |                | Hanoi               | -     |
| Tài khoản                                                                                                    | 12010000343082                                                                                                    |                              |          | Kỳ hạn         | VND (% yr)          |       |
| Chuyển tiền                                                                                                    | 12010410003745                                                                                                    |                              |          | 1 Month        | 4.9                 | >     |
|                                                                                                    | 12017000686876                                                                                                    |                              |          | 1 Week         | 0.5                 | >     |
| i nann toan                                                                                                    | 21410000426312                                                                                                    |                              |          | 10 Months      | 5.9                 | >     |
| 🙆 Tiền gửi có kỳ hạn                                                                                                    | 12010410003745                                                                                                    |                              |          | 11 Months      | 5.9                 | >     |
| 📧 Tài khoản tiền vay                                                                                                    | 12012006868783                                                                                                    |                              |          | 12 Months      | 6.5                 | >     |
| 😑 Cai đặt                                                                                                    |                                                                                                    |                              |          | 15 Months      | 6.8                 | >     |
| R Liber thus                                                                                                    |                                                                                                    |                              |          | 18 Months      | 6.8                 | >     |
|                                                                                                    |                                                                                                    |                              |          | 2 Months       | 5.1                 | >     |
| Thông tin Ngân hàng                                                                                                    | chuyen C<br>khoản cùng kho<br>chủ TK                                                                                                    |                              |          | 2 Weeks        | 0.5                 | >     |
| Bước 1: Chọn Thông t                                                                                                    | tin Ngân hàng                                                                                                    | Bước 2: Chọn Tra cứu lãi suấ | t để tha | m khảo thông t | tin lãi suất tiền g | ửi có |
|                                                                                                    |                                                                                                    | kỳ hạn của BIDV              |          | _              | -                   |       |
|                                                                                                    |                                                                                                    |                              |          |                |                     |       |
| Tra cứu tỷ g                                                                                                    | giá                                                                                                    |                              |          |                |                     |       |
| Loại giao dịch*                                                                                                    |                                                                                                    |                              |          |                |                     |       |
|                                                                                                    |                                                                                                    |                              |          |                |                     |       |
| Chọn                                                                                                    | -                                                                                                    |                              |          |                |                     |       |
| Chọn<br>Loại tiền Mua                                                                                                    | -                                                                                                    |                              |          |                |                     |       |
| Loại tiền     Mua       AUD     17,002.00                                                                                                    | -                                                                                                    |                              |          |                |                     |       |
| Loại tiền         Mua           AUD         17,002.00           BRL         6,708.00                                                                                                    | >                                                                                                    |                              |          |                |                     |       |
| Loại tiềnMuaAUD17,002.00BRL6,708.00BND0.00                                                                                                    | •<br>><br>>                                                                                                    |                              |          |                |                     |       |
| Loại tiềnMuaAUD17,002.00BRL6,708.00BND0.00KHR5.28                                                                                                    | -<br>><br>><br>>                                                                                                    |                              |          |                |                     |       |
| Loại tiền         Mua           AUD         17,002.00           BRL         6,708.00           BND         0.00           KHR         5.28           CAD         17,026.00                                                                                                    | •<br>><br>><br>>                                                                                                    |                              |          |                |                     |       |
| Loại tiền         Mua           AUD         17,002.00           BRL         6,708.00           BND         0.00           KHR         5.28           CAD         17,026.00           CNY         3,317.00                                                                                             | •<br>><br>><br>><br>><br>>                                                                                                    |                              |          |                |                     |       |
| Loại tiền         Mua           AUD         17,002.00           BRL         6,708.00           BND         0.00           KHR         5.28           CAD         17,026.00           CNY         3,317.00           CZK         899.00                                                                | •<br>><br>><br>><br>><br>>                                                                                                    |                              |          |                |                     |       |
| Loại tiền         Mua           AUD         17,002.00           BRL         6,708.00           BND         0.00           KHR         5.28           CAD         17,026.00           CNY         3,317.00           CZK         899.00           DKK         3,298.00                                 |                                                                                                    |                              |          |                |                     |       |
| Loại tiền         Mua           AUD         17,002.00           BRL         6,708.00           BND         0.00           KHR         5.28           CAD         17,026.00           CNY         3,317.00           CZK         899.00           DKK         3,298.00           EUR         24,704.00 | <ul> <li></li> <li>&gt;</li> <li>&gt;</li></ul> |                              |          |                |                     |       |
| Loại tiền         Mua           AUD         17,002.00           BRL         6,708.00           BND         0.00           KHR         5.28           CAD         17,026.00           CNY         3,317.00           CZK         899.00           DKK         3,298.00           EUR         24,704.00 | •<br>><br>><br>><br>><br>*<br>*<br>*<br>*<br>*<br>*<br>*<br>*<br>*<br>*<br>*<br>*<br>*                                                                                                    |                              |          |                |                     |       |

### 8. Tìm địa chỉ ATM, Chi nhánh, thông tin liên hệ

Tại màn hình đăng nhập dịch vụ, khách hàng có thể thực hiện truy vấn thông tin địa chỉ ATM, Chi nhánh và thông tin liên hệ của BIDV.

| BIDV 🤣 😏 😓                                                                                                    | < Địa chỉ ngân hàng                                                                                                    |
|----------------------------------------------------------------------------------------------------|----------------------------------------------------------------------------------------------------|
| Image: Second second secon | Dja chỉ ngân hàng          See all results:       Image: Constraint of the second of the second of the s |
| Chọn <b>Địa chỉ Ngân hàng</b> và thực hiện<br>BIDV                                                                                                    | danh sach chinhanh atm diaban<br>I truy vấn thông tin ATM, Chi nhánh                                                                                                    |

### 9. Cài đặt

Thay đổi mật khẩu đăng nhập:

- Bước 1: Chọn tính năng Cài đặt, ứng dụng sẽ hiển thị màn hình cho phép Khách hàng Thay đổi mật khẩu đăng nhập.
- Bước 2: Chọn Thay đổi mật khẩu đăng nhập để thay đổi mật khẩu.

| LE                                                        | ← 1                                  | ≡ BIDV�                                                            |   | ← BIDV�                                                                                                    |
|-----------------------------------------------------------|--------------------------------------|--------------------------------------------------------------------|---|----------------------------------------------------------------------------------------------------|
| Mã dàng nhập:2409116<br>Lần dàng nhập gần nhật:03/08/2016 |                                      | Cài đặt                                                            |   | Thay đổi mật khẩu đăng nhập                                                                                       |
| 16:42:29 PM GMT + 7                                       |                                      | Thay đổi mật khẩu đăng nhập                                        | > | Mật khẩu hiện tại*                                                                                                |
| 🔘 Trang chủ                                               | Số tài khoàn                         |                                                                    |   |                                                                                                    |
| Tái khoảo                                                 | 12010000343082                       |                                                                    |   | Mặt khau mới"                                                                                                    |
|                                                           | 12010410003745                       |                                                                    |   | Nhập lại Mật khẩu mới"                                                                                            |
| Chuyển tiền                                               | 12017000686876                       |                                                                    |   |                                                                                                    |
| Thanh toán                                                | 21410000426312                       |                                                                    |   | Quy tắc tạo mật khẩu như sau (mật khẩu phân biệt chữ hoa và chữ<br>thường):                                       |
| 🚺 Tiền gửi có kỳ hạn                                      | 12010410003745                       |                                                                    |   | <ul> <li>Đải từ 8 – 16 ký tự.</li> <li>Côm ít nhất 1 ký tự số và 1 ký tự chữ (chữ họa hoặc chữ thưởng)</li> </ul> |
| 😒 Tài khoản tiền vay                                      | 12012006868783                       |                                                                    |   | - connictimation y co so valinky condicina noa noaciona trao ingi                                                 |
| 👄 Cai đặt                                                 |                                      |                                                                    |   | TIÉP THEO                                                                                                    |
| 🖻 Hòm thư                                                 |                                      |                                                                    |   |                                                                                                    |
| Thông tin Ngân hàng                                       | Chuyển C<br>khoản cũng kho<br>chủ TK |                                                                    |   |                                                                                                    |
| Bước 1: Chọn Cài đặt                                      |                                      | Bước 2: Chọn Thay đổi mật khẩu đăng nhập để thực hiện đổi mật khẩu |   |                                                                                                    |
|                                                           |                                      |                                                                    |   |                                                                                                    |

#### 10. Thoát khỏi ứng dụng:

Chọn tính năng **Thoát** và xác nhận để thoát khỏi phiên đăng nhập.

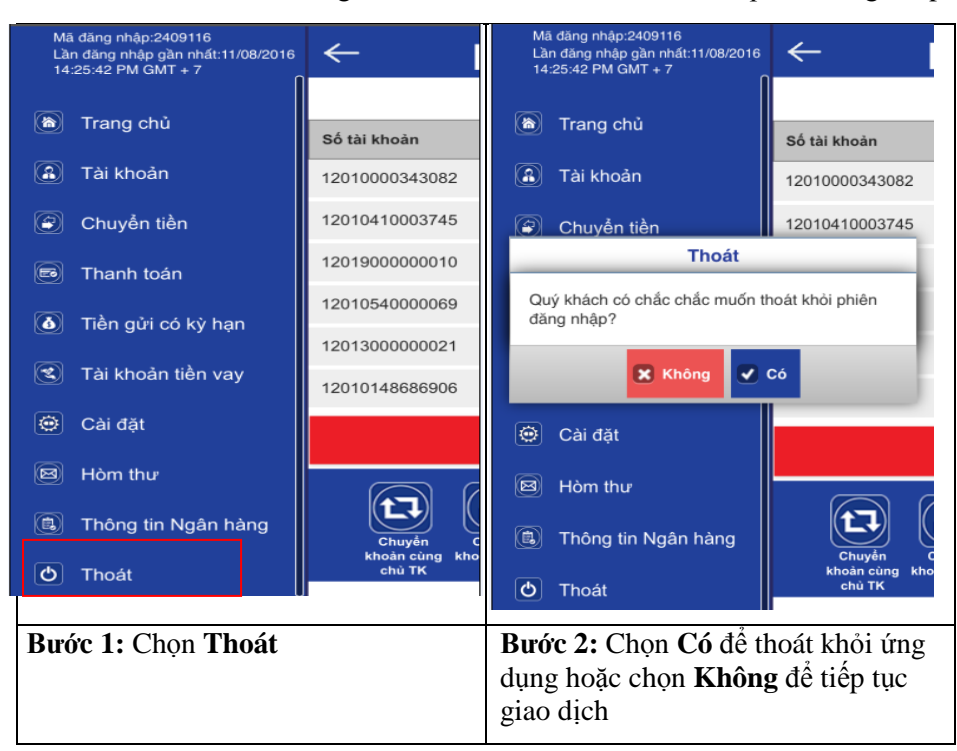